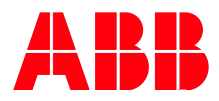

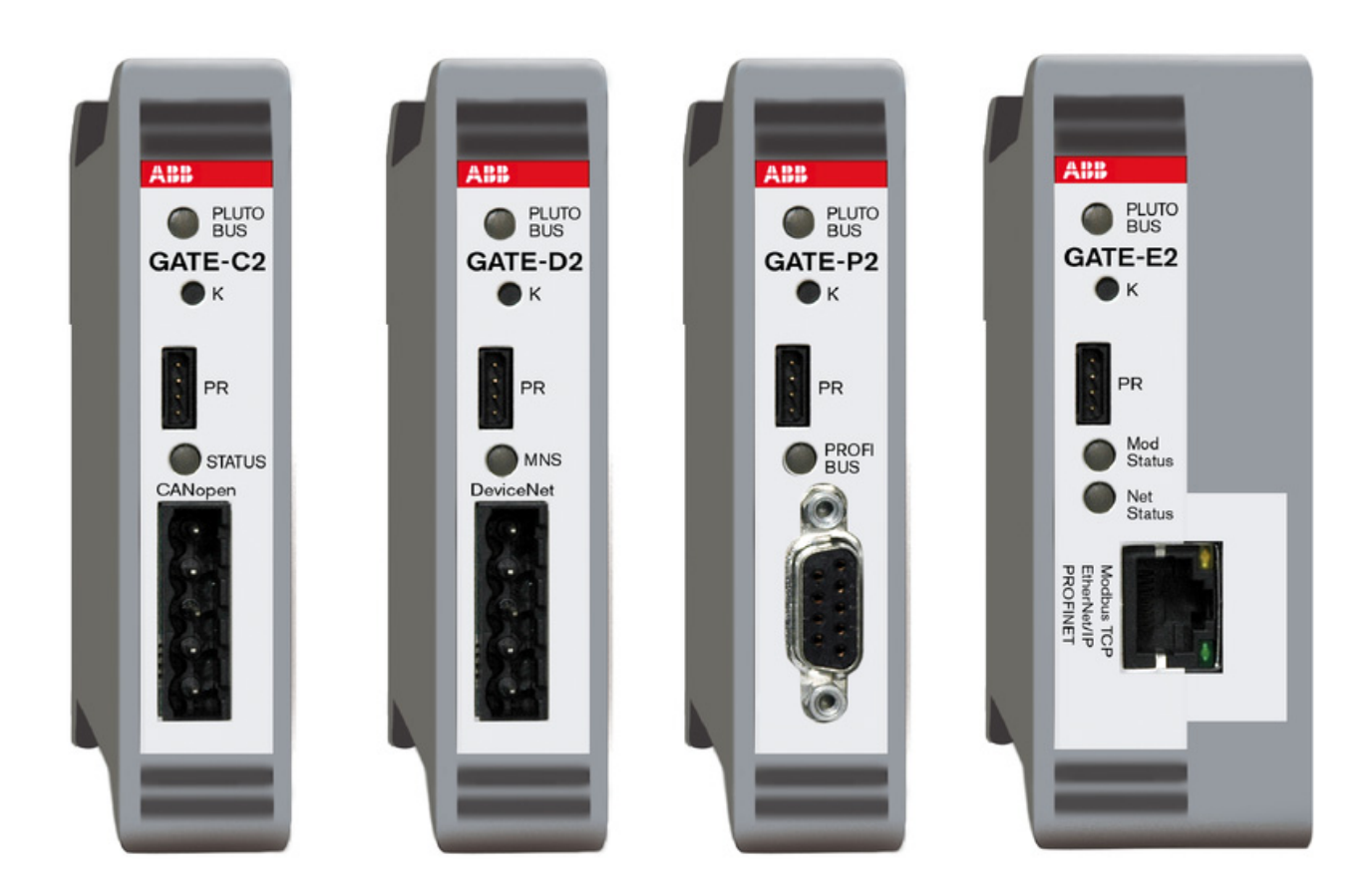

# PLUTO Gateway Siemens S7 Integration Handbuch

# PROFIBUS Kommunikation

# Inhaltsverzeichnis

| Allgemeines                                                                                                    | 4                                                                                                    |
|----------------------------------------------------------------------------------------------------|----------------------------------------------------------------------------------------------------|
| Kommunikation mit der Pluto                                                                                                    | 4                                                                                                    |
| Hardware des Gateway-P1                                                                                                    | 5                                                                                                    |
| LED's und Schnittstellen                                                                                                    | 5                                                                                                    |
| Anschlußklemmen                                                                                                    | 6                                                                                                    |
| Dip-Switches                                                                                                    | 7                                                                                                    |
| Profibusadresse                                                                                                    | 7                                                                                                    |
| Gatewayadresse                                                                                                    | 7                                                                                                    |
| CAN-Bus Hardware<br>Anschluß CAN-Bus<br>Baudratenerkennung CAN-Bus<br>Status LED CAN-Bus<br>Gatewayadresse CAN-Bus<br>Adresstabelle CAN-Bus                                                                                                    | 8<br>8<br>8<br>9<br>9                                                                                                    |
| Profibus Hardware                                                                                                    | 10                                                                                                    |
| Anschluß Profibus                                                                                                    | 10                                                                                                    |
| Baudratenerkennung Profibus                                                                                                    | 11                                                                                                    |
| Status LED Profibus                                                                                                    | 11                                                                                                    |
| Gatewayadresse Profibus                                                                                                    | 12                                                                                                    |
| Adresstabelle Profibus                                                                                                    | 12                                                                                                    |
| Pluto Manager<br>Auswahl Bausteinbibliotheken<br>Kommunikation Pluto zu S7<br>Globaldaten von Pluto senden<br>Erweiterte Daten aus Pluto senden<br>Bausteinbibliotheken Additional Data<br>Sendebausteine der Pluto<br>Bausteinbeschreibungen<br>ToGateway_User_A<br>ToGateway_User_B<br>ToGateway_User_C<br>ToGateway_ErrorCode<br>ToGateway_B46_120_147 | 13<br>14<br>15<br>15<br>16<br>16<br>17<br>17<br>17<br>18<br>18<br>19                                                                                                    |
|                                                                                                    | Allgemeines<br>Kommunikation mit der Pluto<br>Hardware des Gateway-P1<br>LED's und Schnittstellen<br>Anschlußklemmen<br>Dip-Switches<br>Profibusadresse<br>Gatewayadresse<br>CAN-Bus Hardware<br>Anschluß CAN-Bus<br>Baudratenerkennung CAN-Bus<br>Status LED CAN-Bus<br>Gatewayadresse CAN-Bus<br>Adresstabelle CAN-Bus<br>Profibus Hardware<br>Anschluß Profibus<br>Baudratenerkennung Profibus<br>Status LED Profibus<br>Gatewayadresse Profibus<br>Adresstabelle Profibus<br>Pluto Manager<br>Auswahl Bausteinbibliotheken<br>Kommunikation Pluto zu S7<br>Globaldaten von Pluto senden<br>Erweiterte Daten aus Pluto senden<br>Bausteinbibliotheken Additional Data<br>Sendebausteine der Pluto<br>Bausteinbeschreibungen<br>ToGateway_User_A<br>ToGateway_User_C<br>ToGateway_User_C<br>ToGateway_ErrorCode<br>ToGateway_ErrorCode |

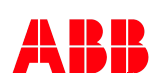

# **Inhaltsverzeichnis**

| 5.4.1.6<br>5.4.1.7<br>5.4.1.8<br>5.4.1.9<br>5.4.1.10<br>5.4.1.11<br>5.4.1.12<br>5.4.1.13<br>5.4.1.14        | ToGateway_ASi_16_31_Safe<br>ToGateway_ASi_1_3_NonSafe_In<br>ToGateway_ASi_4_7_NonSafe_In<br>ToGateway_ASi_8_11_NonSafe_In<br>ToGateway_ASi_12_15_NonSafe_In<br>ToGateway_ASi_16_19_NonSafe_In<br>ToGateway_ASi_20_23_NonSafe_In<br>ToGateway_ASi_24_27_NonSafe_In<br>ToGateway_ASi_28_31_NonSafe_In                                                                                      | 21<br>21<br>22<br>22<br>23<br>23<br>23<br>24<br>24<br>24<br>25 |
|----------------------------------------------------------------------------------------------------|----------------------------------------------------------------------------------------------------|----------------------------------------------------------------|
| 5.5.<br>5.5.1.<br>5.5.2.<br>5.6.<br>5.6.1.<br>5.6.1.1<br>5.6.1.2<br>5.6.1.3                                 | Kommunikation S7 zu Pluto<br>Anwahl des Gateways "Ext.Com."<br>Auswahl des Datenpaketes "Ext.Com."<br>Daten in Pluto empfangen<br>Bausteinbeschreibungen Ext_x<br>Ext_Sig<br>Ext.Val<br>ExtVarBlock                                                                                                    | 20<br>20<br>21<br>22<br>22<br>22<br>22<br>22<br>23             |
| 6.<br>6.1.<br>6.1.1.<br>6.1.2.<br>6.1.3.<br>6.1.4.<br>6.1.5.<br>6.1.6.<br>6.1.7.<br>6.1.8<br>6.1.9.<br>6.2. | SIMATIC Step7 Manager<br>Einstellungen in der HW-Konfig.<br>GSD-Datei auswählen<br>Auswahl des Jokab-Gateways-P1<br>Konfigurationsoptionen<br>Festlegung der Datenstruktur<br>Auswahl Pluto mit Adresse<br>Auswahl Pluto mit Adresse<br>Auswahl "Additional Data"<br>Adressierung Pluto<br>Auswahl Datenblock/Blocknummer<br>Auswahl Datenpaket<br>Beispiele Konfigurieren/Programmieren | 24<br>24<br>25<br>26<br>27<br>28<br>29<br>30<br>31<br>32<br>33 |
| 6.2.1.<br>6.2.2.<br>6.2.3.                                                                                  | Konfigurationsbeispiel HW-Konfig. S7<br>Programmbeispiel Receive Pluto<br>Programmbeispiel Send Pluto                                                                                                    | 33<br>34<br>35                                                 |

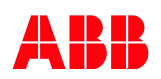

# 1. Allgemeines

#### 1.1 Kommunikation mit der Pluto-Sicherheits-SPS

Alle Pluto Sicherheits-Steuerungen mit Bus-Option (B16 / A20 / B20 / B46 / ASi), können mittels Pluto-CAN-Bus, mit bis zu 32 weiteren Pluto-Sicherheits-Steuerungen sicher kommunizieren.

Für die nicht sichere Kommunikation zu Automatisierungs-Steuerungen, stehen Gateway's mit fünf unterschiedlichen Standard-Protokollen aus der industriellen Kommunikation zur Verfügung. Neben maximal sechzehn möglichen Gateway's, können alle fünf Protokolle in beliebiger Aufteilung im Pluto-CAN-Bus verwendet werden. Die maximale Anzahl von Pluto Steuerungen im CAN-Netzwerk ist davon nicht betroffen.

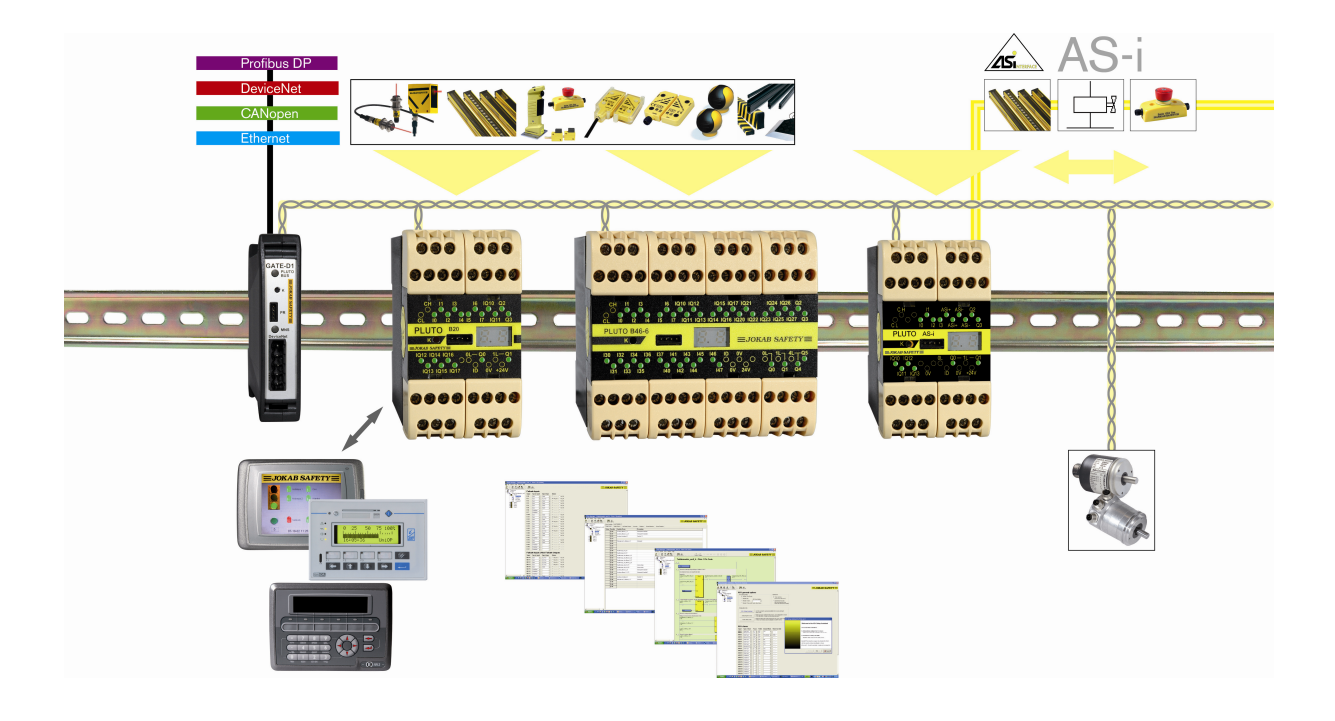

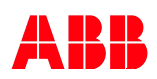

# 2. Hardware der Gateway's -P1

Auf den folgenden Bildern, sehen Sie die Anschluss-, Einstell- und Diagnosemöglichkeiten, die Ihnen das Gateway-P1 zur Verfügung stellt.

## 2.1 Status-LED's und Kommunikationsschnittstellen.

Fig. 1

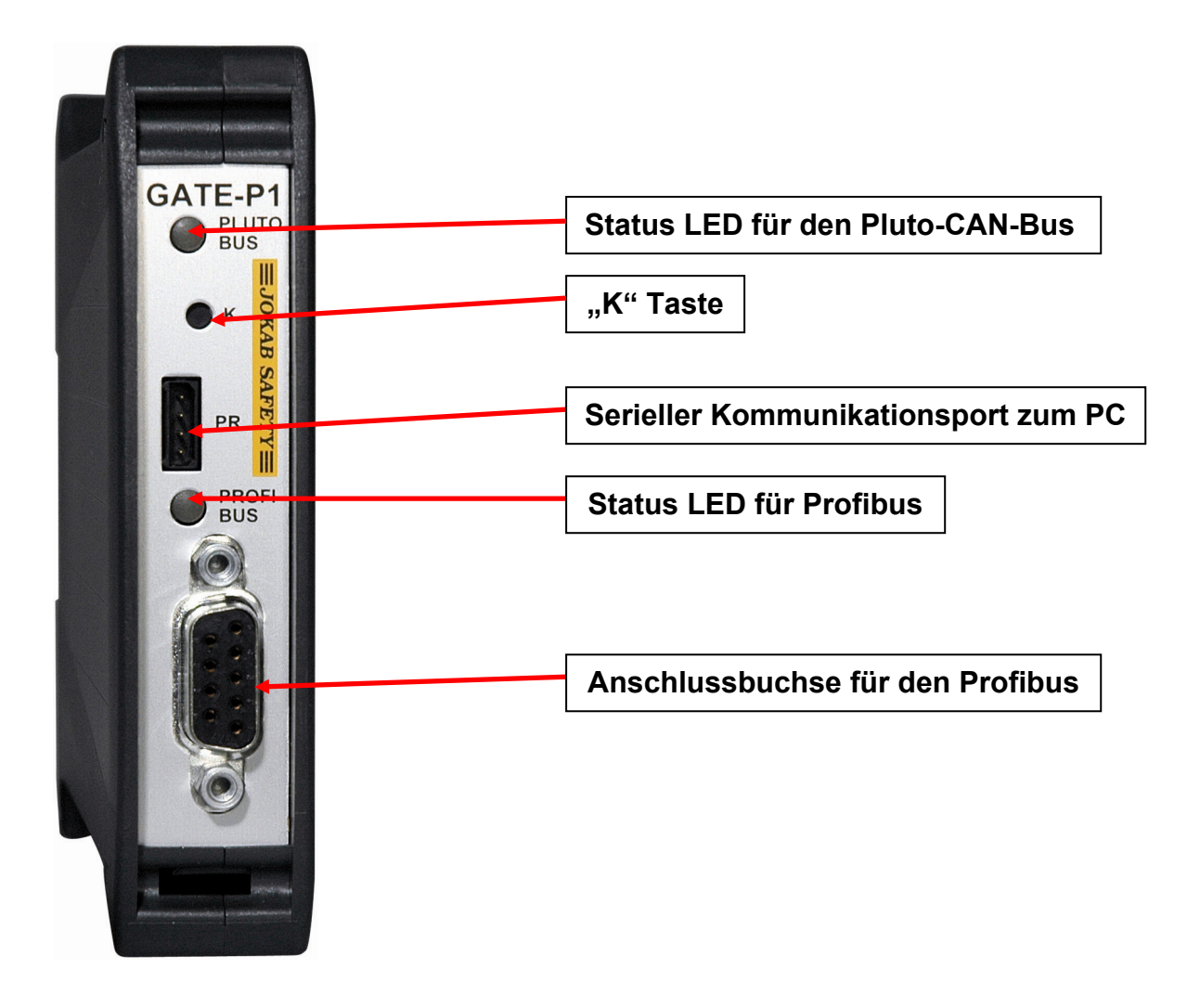

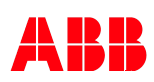

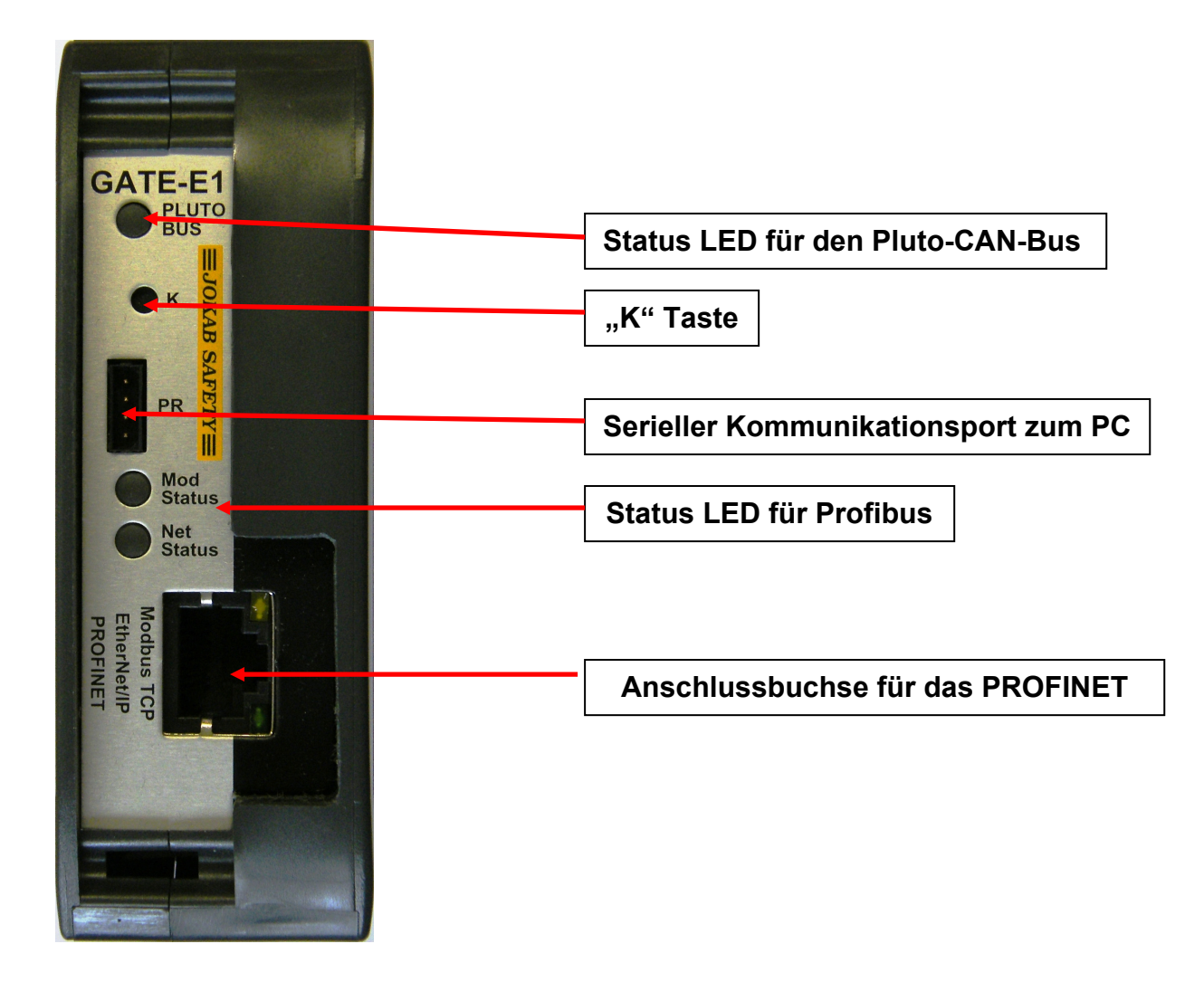

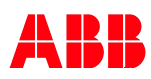

# 2. Hardware des Gateway-P1

## 2.2 Anschlußklemmen für Pluto-CAN-Bus und 24VDC

Fig. 2

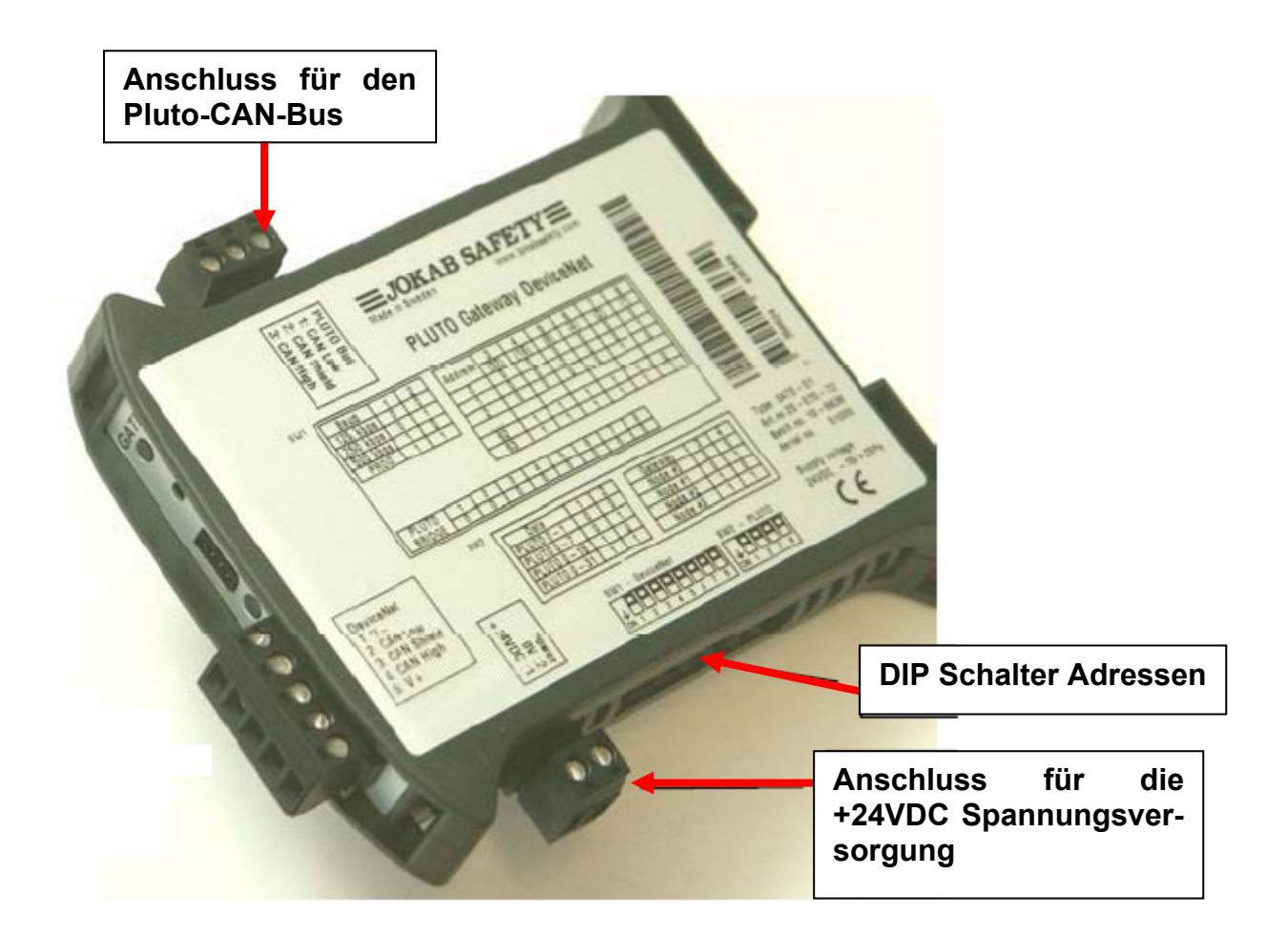

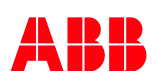

# 2. Hardware des Profibus-Gateway-P1

## 2.3 Dip-Switches SW1 und SW2, für die Busadresseinstellung

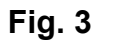

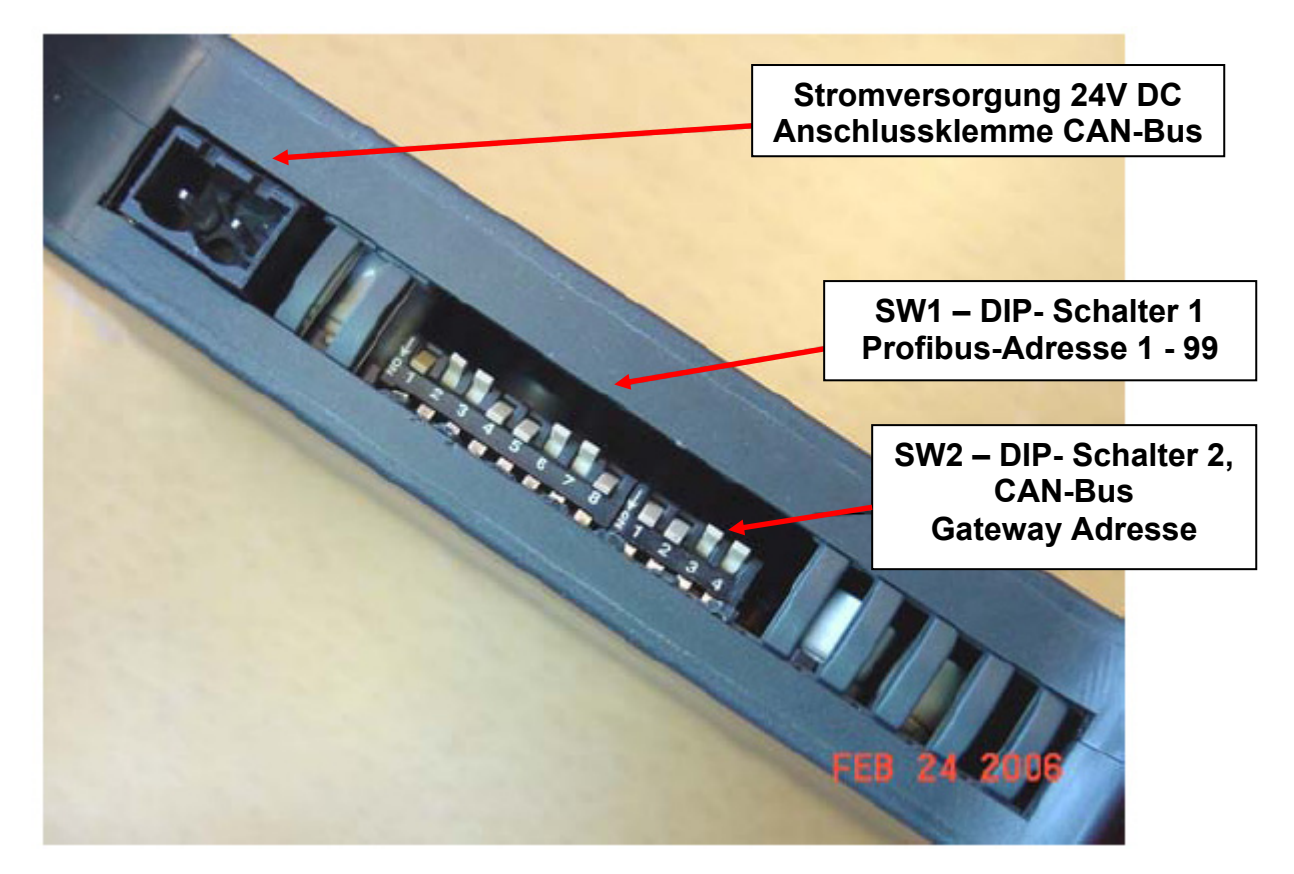

#### 2.3.1. Einstellen der Gatewayadresse für den Profibus

Mit dem Schalter 1, stellen Sie die gewünschte Profibusadresse ein. Diese Adresse darf zwischen 1 und 99 liegen. Profibusadressen über 99, werden vom Gateway nicht unterstützt.

#### 2.3.2. Einstellen der Gatewayadresse für den Pluto-CAN-Bus

Der Schalter 2 legt die vier möglichen Adressen für Gateway's im Pluto-CAN-Bus fest. Um korrekt kommunizieren zu können, muss bei Verwendung von mehr als einem Gateway, eine eindeutige Adresse festgelegt werden. Diese Gatewayadressen schneiden sich nicht mit den Adressen der Pluto-Steuerungen und möglicher Drehgeber im CAN-Netzwerk.

Ab Firmware-Version 3.0 und Seriennummer 2000, sind bis zu 16 Gateway-P1 im Pluto-CAN-Bus möglich, die Adressen über 3 (4-15), werden dann in der GSD-Datei eingestellt, der Dip-Schalter 1 muss dann auf Adresse 0 eingestellt werden.

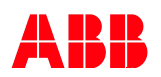

# 3. Pluto CAN-Bus

#### 3.1 Anschluss des Pluto-CAN-Bus

Die Anschlussklemme für den Plutobus ist auf der oberen Schmalseite. Wenn das Gateway am Ende oder Anfang des Plutobus angeschlossen ist muss ein 120  $\Omega$  als Busabschlusswiderstand verwendet werden.

| PIN | Bezeichnung | Beschreibung |
|-----|-------------|--------------|
| 1   | CL          | CAN-Low      |
| 2   | SE          | CAN Schirm   |
| 3   | СН          | CAN-High     |

#### 3.2 Baudratenerkennung im Plutobus

Das Gateway erkennt automatisch die Baudrate des angeschlossenen CAN Bus wenn Datenverkehr stattfindet.

#### 3.2.1 Bedeutung der Status LED's für den Status des Plutobus

| LED – Plutobus Beschreibung         |                                                                        | Erklärung                                                                        |
|-------------------------------------|------------------------------------------------------------------------|----------------------------------------------------------------------------------|
| Blinkend abwechselnd<br>Rot / Grün  | Gateway sucht Bus-<br>Geschwindigkeit des<br>Plutobus                  | Wenn kein Bus<br>angeschlossen ist oder<br>keine Buskommunikation<br>stattfindet |
| Grün ein mit kurzem<br>AUS blinken  | Pluto ist erkannt Baudrate<br>eingestellt.                             | Wechsel in den normalen<br>Betriebszustand                                       |
| Blinken Grün<br>40 / 60 (Ein / Aus) | Gateway in Betrieb<br>Plutobus läuft und sendet<br>bzw. empfängt Daten | Normaler Betriebszustand                                                         |
| Rot dauernd Ein                     | Fehler liegt an                                                        | Unterbrochen, verpolt                                                            |

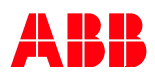

# 3. Pluto CAN-Bus

#### 3.3 Gateway Adresse für den Pluto-CAN-Bus einstellen

Das Gateway hat zwei DIP Schalterreihen, zum Einstellen der Adressen für den Profibus und den Plutobus. An der Schalterreihe SW 2 wird die Adresse für den Plutobus eingestellt. Die DIP – Schalter 1 und 2 sind nicht belegt.

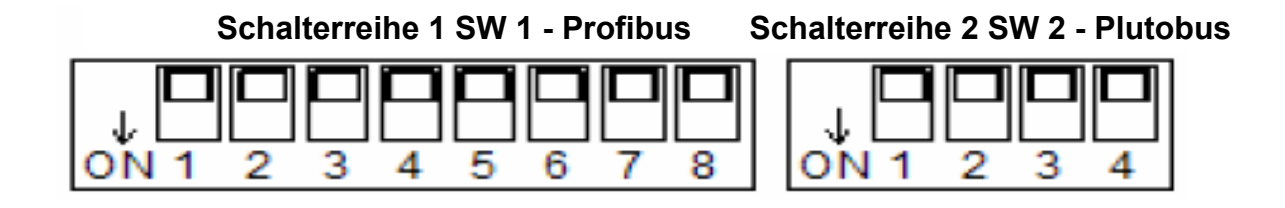

#### 3.3.1 Adresstabelle für die CAN-Bus Adresse des Gateways:

| Plutobusadresse | DIP – Schalter 3 | DIP – Schalter 4 |
|-----------------|------------------|------------------|
| 1               | 0                | 0                |
| 2               | 0                | 1                |
| 3               | 1                | 0                |
| 4               | 1                | 1                |

Ab dem Firmwarestand 3.0 und der Seriennummer 2000, ist das Gateway P1 auch über die GSD-Datei parametrierbar. Stellen Sie den Dip-Schalter 2 auf Adresse 0 ein und wählen Sie dann in der Hardware-Konfig. der SPS bis zu 16 Gateway CAN-Bus-Adressen für das Gateway aus.

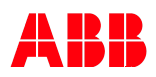

# 4. Profibus

Der Profibus ist im Gateway als DP Slave mit DP-V0 Protokoll implementiert. Das DP-V0 Protokoll ist voll kompatibel mit DPV1 und DPV2 Protokoll.

### 4.1 Anschluss des Profibus

| Pin | Signal       | Beschreibung                                            |
|-----|--------------|---------------------------------------------------------|
| 1   | Schirm       | Schirmklemme zum auflegen des Schirmgeflechts           |
| 2   | nicht belegt | -                                                       |
| 3   | RxD / TxD-P  | Sende / Empfangs Daten – plus (B-Ader rote Farbe)       |
| 4   | CNTR – P     | Repeater control signal (Richtungskontrolle) RTS Signal |
| 5   | DGND         | Data Masse (Referenzpotential für VP)                   |
| 6   | VP           | Versorgungsspannung – Plus (P5V)                        |
| 7   | nicht belegt | _                                                       |
| 8   | RxD / TxD-N  | Sende / Empfangs Daten – minus (A-Ader grüne Farbe)     |
| 9   | nicht belegt | -                                                       |

Am Gateway wird der Standard Profibus Stecker (D-Sub 9 polig) verwendet.

# Das Profibus Kabel muss an beiden Enden mit einem Abschlusswiderstand vorgesehen werden.

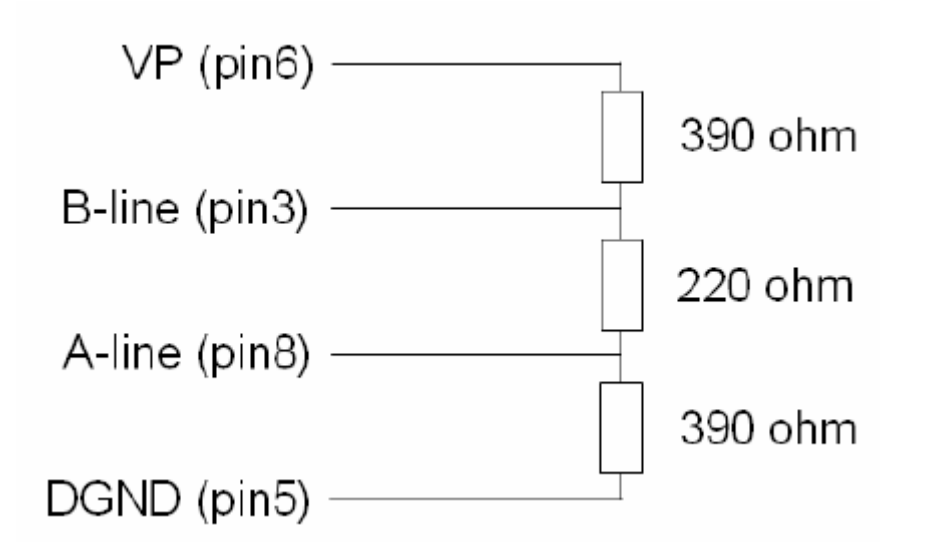

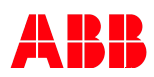

# 4. Profibus

## 4.2 Baudratenerkennung im Profibus

Die Profibus Busgeschwindigkeit wird automatisch vom Gateway erkannt. Folgende Profibusgeschwindigkeiten werden unterstützt:

9,6 kbits/s, 19,2 kbits/s, 93,75 kbits/s, 187,5 kbits/s, 500 kbits/s, 1,5 Mbit/s, 3 Mbit/s, 6 Mbit/s und 12 Mbit/s

#### 4.2.1 Status LED für den Profibus

| LED – Profibus                  | Beschreibung                                        | Erklärung                               |
|---------------------------------|-----------------------------------------------------|-----------------------------------------|
| schnelles Blinken Rot /<br>Grün | Gateway sucht<br>Busgeschwindigkeit vom<br>Profibus | Verbindung wird her-<br>gestellt.       |
| schnelles Blinken Grün          | wartet auf Parameter                                | Baudrate wird ermittelt                 |
| Langsames Blinken Grün          | wartet auf Konfiguration                            | Baudrate von SPS fehlt                  |
| konstant Grün                   | Datenaustausch                                      | Normalbetrieb                           |
| konstant Rot                    | Fehler erkannt                                      | Falsche Adresse oder<br>interner Fehler |

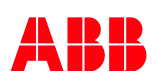

# 4. Profibus

#### 4.3 Gateway Adresse für Plutobus einstellen

Das Gateway hat zwei DIP Schalterreihen zum Einstellen der Adressen für den Profibus und den Plutobus. An der Schalterreihe SW 1 wird die Adresse für den Profibus eingestellt.

Schalterreihe 1 SW 1 - Profibus

Schalterreihe 2 SW 2 - Plutobus

| ON 1 | 2 | 3 | 4 | 5 | 6 | 7 | 8 |
|------|---|---|---|---|---|---|---|

| ↓ 🗖         |   |   |   |
|-------------|---|---|---|
| <b>ON 1</b> | 2 | 3 | 4 |

#### 4.3.1 Adresstabelle für die Profibus Adresse des Gateways:

| Adresse 10 x | DIP – SW1.1 | DIP – SW1.2 | DIP – SW1.3 | DIP – SW1.4 |
|--------------|-------------|-------------|-------------|-------------|
| Adresse 1 x  | DIP – SW1.5 | DIP – SW1.6 | DIP – SW1.7 | DIP – SW1.8 |
| 1            | 0           | 0           | 0           | 0           |
| 1            | 0           | 0           | 0           | 1           |
| 2            | 0           | 0           | 1           | 0           |
| 3            | 0           | 0           | 1           | 1           |
| 4            | 0           | 1           | 0           | 0           |
| 5            | 0           | 1           | 0           | 1           |
| 6            | 0           | 1           | 1           | 0           |
| 7            | 0           | 1           | 1           | 1           |
| 8            | 1           | 0           | 0           | 0           |
| 9            | 1           | 0           | 0           | 1           |
| nicht belegt | 1           | 0           | 1           | 0           |
| nicht belegt | 1           | 0           | 1           | 1           |
| nicht belegt | 1           | 1           | 0           | 0           |
| nicht belegt | 1           | 1           | 0           | 1           |
| nicht belegt | 1           | 1           | 1           | 0           |
| nicht belegt | 1           | 1           | 1           | 1           |

Beispiel:

Adresse 25 SW 1.5- SW1.8 - 0101 SW 1.1- SW1.4 - 0010

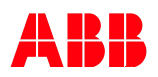

Alle Globalen Daten der Plutos (max. 32 Teilnehmer) werden ständig auf dem Pluto-CAN-Bus von den einzelnen Plutos zur Verfügung gestellt.

Um die Globalen Daten auf der Siemens SPS zu erhalten, müssen keine weiteren Bausteinbibliotheken (Function Libraries) eingebunden werden.

Damit aber weitere Variablen über die Globaldaten hinaus gesendet bzw. um Daten empfangen zu können, muss eine zusätzliche Bausteinbibliothek (Function Libraries) eingebunden werden "Ext01.fps".

Auf den folgenden Seiten wird Ihnen die Auswahl und Einbindung der für diese Optionen notwendigen Bibliotheken erläutert.

| 🔋 Pluto Manager - [PlutoManual_Profibus_Plut                                                                                                    |
|----------------------------------------------------------------------------------------------------|
| 📕 File Search Tools Window Help                                                                                                    |
| 🍯 🗐 🎒 🎝 👥 📴 🕞<br>Open Save Print Comp Down Online Start                                                                                                    |
| Open Siver Pint Comp Down Online     Stort       Preferences     Preferences       Projects     Projects       Project Nuto 3     Project Pluto 4       Project Pluto 3     Project Pluto 4       Project Pluto 3     Project Pluto 4       Project Pluto 3     Project Pluto 4       Project Pluto 10     Project Pluto 10       Project Pluto 10     Project Pluto 10       Project Pluto 10     Project Pluto 10       Project Pluto 10     Project Pluto 10       Project Pluto 10     Project Pluto 10       Project Pluto 10     Project Pluto 10       Project Pluto 10     Project Pluto 10       Project Pluto 10     Project Pluto 10       Project Pluto 10     Project Pluto 10       Project Pluto 10     Project Pluto 10       Project Pluto 10     Project Pluto 10       Project Pluto 10     Project Pluto 10       Project Pluto 10     Project Pluto 10       Project Pluto 10     Project Pluto 10       Project Pluto 204/Seq 2     Pluto 204/Seq 3 |

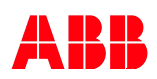

#### 5.1 Auswahl der Bausteinbibliotheken

- 1. Auf das Anwenderprojekt gehen
- 2. bei "Function Libraries" auf "Change" klicken
- **3.** Button "Add Standard Library" klicken
- 4. Datei "Ext01.fps" auswählen und öffnen

| Pluto Manager - [Manual Profibus           | usgatway]                                                                                                    | - 7 🗙                |
|--------------------------------------------|----------------------------------------------------------------------------------------------------|----------------------|
| 📮 File Search Tools Window Help            |                                                                                                    |                      |
| Open Save Print Comp.Down Online Start     | iar Bušši Ašiši <b>— JOKAB (</b>                                                                                                    | SAFETY <u></u>       |
| Projects     Project Manual Profibusgatway | Manual Profibusgatway (C:\Dokumente und Einstellungen\ahein\Desktop\Manual Gateway\Plut                                                                        | o Programm\Ma        |
| Variables                                  | Project Name Include Function Definition Files Function Safety PIC File           Manual Profibusgalway                                                        | ⊻ <u>?</u><br>⊡ ☆ ≣• |
|                                            | Project Description<br>Besipie]projekt zur Kommunkat<br>und Jokab Safely Sicherheits S<br>Utilities01.fps<br>Dublities01.fps                                   |                      |
|                                            | Add User Libray     Add Standard Libray     Remove Library     Dateiname:     Ext01.fps       Ok     Cancel     Dateityp:     Function Safety Plc File (".fps) | Ülfnen<br>Abbrechen  |
|                                            | Function Libraries (func05.fps) Change                                                                                                    |                      |
|                                            | Baudrate Pluto Canbus Default (400 kbit/s)                                                                                                    |                      |
| •                                          |                                                                                                    | ·                    |

Danach sollten in der Zeile "Function Library" folgende Bibliotheken angezeigt werden:

| Function Libraries                                |        |
|---------------------------------------------------|--------|
| <ext01.fps> <func05.fps></func05.fps></ext01.fps> | Change |

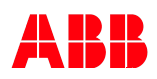

#### 5.2 Kommunikation von der Pluto zur Siemens SIMATIC S7-SPS

#### 5.2.1 Globale Daten von Pluto Senden

Die Globaldaten jeder Pluto sind ständig auf dem Pluto-CAN-Bus verfügbar. Mit oder ohne angeschlossenes Gateway. Es werden deshalb zum Empfang dieser Daten auf einem übergeordneten System, in der Pluto keine speziellen Sendebausteine benötigt.

In den Globalen Daten jeder einzelnen Pluto sind die folgenden Daten enthalten:

| Globale Eingänge: | lx.0 bis lx.7<br>lx.10 bis lx.17 |  |  |
|-------------------|----------------------------------|--|--|
| Globale Merker:   | GMx.0 bis GMx.11                 |  |  |
| Globale Ausgänge: | Qx.0 bis Qx.3                    |  |  |

Weitere Einstellungen sind im Plutomanager für Globaldaten nicht notwendig!

**Hinweis:** Bei der Pluto B46-v2 sind nicht alle sicheren Eingänge und Ausgänge als Globale Daten verfügbar! Es stehen global nur die Ein- / Ausgänge und die globalen Merker im Umfang der Serie 20 zur Verfügung

Um die Ein- und Ausgänge trotzdem auf den Profibus verfügbar zu haben, muss mit verschiedenen Bausteinen aus der Funktionsbibliothek "Ext01.fps" gearbeitet werden.

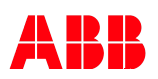

### 5.3 Weitere Daten aus der Pluto übertragen

Um über die automatisch versendeten Globaldaten hinaus, weitere Variablen (Register, Merker, Eingänge und Ausgänge), auf dem Profibus verfügbar zu machen, werden im Pluto-Plc-Code, Bausteine aus der Bausteinbibliothek "ext01.fps" verwendet. Diese wurde unter "Function Libraries" bereits eingebunden. Achten Sie bitte darauf, dass als Firmware-Version auf der Pluto mindestens 2.8.x und auf dem Gateways mindestens 2.2, verwendet wird.

#### 5.3.1 Bausteinbibliotheken verwenden

| E Function Guide                                                                                                    |                                                                                                    |
|----------------------------------------------------------------------------------------------------|----------------------------------------------------------------------------------------------------|
| Ext01.fps Ext_Sig Ext_Val Ext_Val ToGateway_User_A ToGateway_User_B ToGateway_User_CC ToGateway_B46_120_147 ToGateway_ASi_16_31_Safe ToGateway_ASi_1_3_NonSafe_In ToGateway_ASi_12_15_NonSafe_In ToGateway_ASi_16_19_NonSafe_In ToGateway_ASi_20_23_NonSafe_In ToGateway_ASi_24_27_NonSafe_In ToGateway_ASi_28_31_NonSafe_In ToGateway_ASi_28_31_NonSafe_In ToGateway_ASi_28_31_NonSafe_In ToGateway_ASi_28_31_NonSafe_In ToGateway_ASi_28_31_NonSafe_In TC1S TC1S TC1F TC1RTI TC1SIM Start Start Start PreReset1 V | Non safe variables from external devices such as gateways, displays e<br>connected to the Pluto bus or the programming port.<br>Pluto Operating system ver 2.4 or later needed.<br>For gateway communication 2.8 or later is needed<br>2008-02-21 |
|                                                                                                    | 🖉 🕼 🔀 Cancel                                                                                                    |

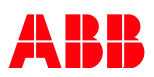

## 5.4 Daten aus der Pluto versenden

Im Folgenden werden Funktionsbausteine im Pluto Plc-Code beschrieben, mit denen Daten aus der Pluto, via Profibus, an übergeordnete Systeme versendet werden. Es stehen insgesamt drei verschiedene Bausteine zur Verfügung, mit denen Register und Bit-Signale aus der Pluto versendet werden können. Achten Sie bitte darauf, beim Versenden von Daten aus der Pluto, diese Bausteine möglichst in einer Sequenz und mit zeitlicher Verzögerung zueinander zu starten. Sie beugen so möglichen Fehlermeldungen durch Busüberlastung vor. Die Pluto wird zur Wahrung ihrer Funktion als Sicherheits-SPS, eine Erhöhung der Buszykluszeiten durch Externe Kommunikation, immer mit einem Ausschluss per Fehlermeldung 69 begegnen. In den Beispielen des Kapitels 6, können Sie dieses Verfahren nachsehen und finden Lösungsmöglichkeiten.

#### 5.4.1 Bausteinbeschreibungen:

#### 5.4.1.1 ToGateway\_User\_A:

| ToGateway_User_A | Ermöglicht das Senden von zwei frei wählbaren Registern.<br>Eingangsvariablen:                         |                                                                                                    |  |  |
|------------------|----------------------------------------------------------------------------------------------------|----------------------------------------------------------------------------------------------------|--|--|
| NonSafe          |                                                                                                    |                                                                                                    |  |  |
| Send Q           | Send:                                                                                                  | Wenn Eingang "1" werden Daten übertragen                                                           |  |  |
|                  | No:                                                                                                    | Baustein Nummer zu Adressierung im "HW Konfig" (Step7)<br>Nummer darf nur einmal verwendet werden! |  |  |
|                  | Reg_0:                                                                                                 | Adressierung des 1.Register was übertragen werden soll<br>(Register R und Systemregister SR)       |  |  |
| No               | Reg_1:                                                                                                 | Adressierung des 2.Register was übertragen werden soll<br>(Register R und Systemregister SR)       |  |  |
|                  | Ausgangsvariab                                                                                         | Ausgangsvariablen:                                                                                 |  |  |
| Reg 0            | Q:                                                                                                    | Zeigt Zustand "1" während der Datenübertragung                                                     |  |  |
|                  | Anzeige in der Siemens SPS:                                                                            |                                                                                                    |  |  |
| Reg_1            | Byte0 = Reg_0 low byte<br>Byte1 = Reg_0 high byte<br>Byte2 = Reg_1 low byte<br>Byte3 = Reg_1 high byte |                                                                                                    |  |  |

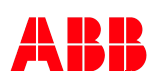

# 5.4.1.2 ToGateway\_User\_B:

| ToGateway_User_B<br>NonSafe | Ermöglicht das Senden von 8 frei wählbaren Bits und einem frei wählbaren Register. |                                                                                                    |  |
|-----------------------------|------------------------------------------------------------------------------------|----------------------------------------------------------------------------------------------------|--|
| Send Q                      | Eingangsvariable                                                                   | en:                                                                                                    |  |
|                             | Send:                                                                              | Wenn Eingang "1" ist, dann werden Daten übertragen                                                       |  |
|                             | No:                                                                                | Baustein Nummer zur Adressierung in der "HW Konfig."                                                     |  |
| No                          | (Step7).                                                                           | Nummer darf nur einmal pro Pluto verwendet werden!                                                       |  |
|                             | Bit_0 und Bit_7:                                                                   | Adressierung von bis zu 8 Bit Variablen (Eingänge,<br>Ausgänge, Merker, Globale Merker und Systemmerker) |  |
| Bit_0                       | Reg_0:                                                                             | Adressierung des 1.Register welches übertragen werden soll<br>(Register R und Systemregister SR)         |  |
|                             | Ausgangsvariabl                                                                    | en:                                                                                                    |  |
| 1225.00                     | Q:                                                                                 | Zeigt Zustand "1" während der Datenübertragung                                                           |  |
| Bit_1                       | Anzeige in der Si                                                                  | emens SPS:                                                                                               |  |
| Bit_2                       | Byte0 = Reg_0 lov<br>Byte1 = Reg_0 hig<br>Byte2 = Bit_7, Bit_<br>Byte3 = Error Cod | v byte<br>jh byte,<br>6, Bit_5, Bit_4, Bit_3, Bit_2, Bit_1, Bit_0<br>e                                   |  |
| Bit_3                       |                                                                                    |                                                                                                    |  |
| Bit_4                       |                                                                                    |                                                                                                    |  |
| Bit_5                       |                                                                                    |                                                                                                    |  |
| Bit_6                       |                                                                                    |                                                                                                    |  |
| Bit_7                       |                                                                                    |                                                                                                    |  |
| Reg_0                       |                                                                                    |                                                                                                    |  |

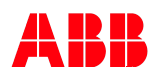

# 5.4.1.3 ToGateway\_User\_C:

| 전 : 2012년 2월 - 1월 - 2012년 - 2012년 - 2012년 - 2012년 - 2012년 - 2012년 - 2012년 - 2012년 - 2012년 - 2012년 - 2012년 - 201<br>- 2012년 - 2012년 - 2012년 - 2012년 - 2012년 - 2012년 - 2012년 - 2012년 - 2012년 - 2012년 - 2012년 - 2012년 - 2012년 - 2012년<br>- 2012년 - 2012년 - 2012년 - 2012년 - 2012년 - 2012년 - 2012년 - 2012년 - 2012년 - 2012년 - 2012년 - 2012년 - 2012년 - 2012년 |                                                                                         |                                                                                                    |  |
|----------------------------------------------------------------------------------------------------|-----------------------------------------------------------------------------------------|----------------------------------------------------------------------------------------------------|--|
| ToGateway_User_C<br>NonSafe                                                                                                    | Ermöglicht das Senden von 16 frei wählbaren Bits und einem frei wählbaren Register.     |                                                                                                    |  |
| Send Q                                                                                                    | Eingangsvariable                                                                        | Eingangsvariablen:                                                                                                  |  |
|                                                                                                    | Send:                                                                                   | Wenn Eingang "1" werden Daten übertragen                                                                            |  |
| No                                                                                                    | No:                                                                                     | Baustein Nummer zu Adressierung im "HW Konfig" (Step7)<br>Nummer darf nur einmal verwendet werden!                  |  |
|                                                                                                    | Bit_0 und Bit_15:                                                                       | Adressierung von bis zu 16 Bit Variablen (Eingänge, Ausgänge, Merker, Globale Merker und Systemmerker)              |  |
| Bit 0                                                                                                    | Reg_0:                                                                                  | Adressierung des 1.Register was übertragen werden soll<br>(Register R und Systemregister SR)                        |  |
|                                                                                                    | Ausgangsvariable                                                                        | en:                                                                                                    |  |
|                                                                                                    | Q:                                                                                      | Zeigt Zustand "1" während der Datenübertragung                                                                      |  |
| Bit_1                                                                                                    | Anzeige in der Sie                                                                      | emens SPS:                                                                                                    |  |
|                                                                                                    | Byte0 = Reg_0 low<br>Byte2 = Reg_0 hig<br>Byte1 = Bit_7, Bit_0<br>Byte3 = Bit_15, Bit_0 | byte<br>h byte<br>6, Bit_5, Bit_4, Bit_3, Bit_2, Bit_1, Bit_0<br>_14, Bit_13, Bit_12, Bit_11, Bit_10, Bit_9, Bit_8. |  |
| Bit_14                                                                                                    |                                                                                         |                                                                                                    |  |
| Bit_15                                                                                                    |                                                                                         |                                                                                                    |  |
| Reg_0                                                                                                    |                                                                                         |                                                                                                    |  |

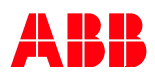

#### 5.4.1.4 ToGateway\_ErrorCode:

| ToGateway_ErrorCode | Sendet den anliegenden Fehlercode der Pluto                                  |                                                |  |
|---------------------|------------------------------------------------------------------------------|------------------------------------------------|--|
| NonSate             | Eingangsvariablen:                                                           |                                                |  |
| Send U              | Send:                                                                        | Wenn Eingang "1" werden Daten übertragen       |  |
|                     | Ausgangsvaria                                                                | blen:                                          |  |
|                     | Q:                                                                           | Zeigt Zustand "1" während der Datenübertragung |  |
|                     | Anzeige in der                                                               | Siemens SPS:                                   |  |
|                     | Byte0 = nicht be<br>Byte1 = nicht be<br>Byte2 = nicht be<br>Byte3 = Error Cc | nutzt<br>nutzt<br>nutzt<br>ode                 |  |

#### 5.4.1.5 ToGateway\_B46\_I20\_I47:

| ToGateway_B46_I20_I47 |   |
|-----------------------|---|
| NonSafe               |   |
| Send                  | Q |

| Ermöglicht das Senden von Eingänge der B46-v2 welche nicht Global verfügbar sind.                                                                                                    |                                                |  |  |
|----------------------------------------------------------------------------------------------------|------------------------------------------------|--|--|
| Wird nur für die Sicherheits SPS Pluto B46-v2 benötigt!                                                                                                    |                                                |  |  |
| Eingangsvariablen:                                                                                                    |                                                |  |  |
| Send: Eingang "1" werden Daten übertragen                                                                                                    |                                                |  |  |
| Ausgangsvariab                                                                                                    | len:                                           |  |  |
| Q:                                                                                                    | Zeigt Zustand "1" während der Datenübertragung |  |  |
| Anzeige in der Siemens SPS:                                                                                                    |                                                |  |  |
| Byte0 = Ix.27, Ix.26, Ix.25, Ix.24, Ix.23, Ix.27, Ix.21, Ix.20,<br>Byte1 = Ix.37, Ix.36, Ix.35, Ix.34, Ix.33, Ix.37, Ix.31, Ix.30,<br>Byte2 = Ix.47, Ix.46, Ix.45, Ix.44, Ix.43, Ix.42, Ix.41, Ix.40,<br>Byte3 = Error Code |                                                |  |  |

#### 5.4.1.6 ToGateway\_ASi\_16\_31\_Safe:

ToGateway\_ASi\_16\_31\_Safe **NonSafe** Send Q

| Ermöglicl<br>globalen<br>Slaves vo                             | Ermöglicht das Senden der Signale der nicht<br>globalen sicheren Eingänge und der sicheren ASi<br>Slaves von Adresse 16 bis 31                        |  |  |
|----------------------------------------------------------------|----------------------------------------------------------------------------------------------------|--|--|
| Wird nur für                                                   | die Sicherheits SPS Pluto ASi-v2 benötigt!                                                                                                    |  |  |
| Eingangsva                                                     | riablen:                                                                                                    |  |  |
| Send:                                                          | Eingang "1" werden Daten übertragen                                                                                                    |  |  |
| Ausgangsva                                                     | ariablen:                                                                                                    |  |  |
| Q:                                                             | Zeigt Zustand "1" während der Datenübertragung                                                                                                    |  |  |
| Anzeige in o                                                   | der Siemens SPS:                                                                                                    |  |  |
| Byte 0 = I13,<br>Byte 1 = ASi<br>Byte 2 = ASi<br>Byte 3 = Erro | I12, I11, I10, I3, I2, I1, -, LSB<br>23,ASI22,ASI21,ASi20,ASi19,ASi18,ASi17,ASI16, LSB<br>31,ASi30,ASi29,ASi28,ASi27,ASi26,ASi25,ASi24, LSB<br>prcode |  |  |

#### 5.4.1.7 ToGateway\_ASi\_1\_3\_NonSafe\_In:

| ToGateway_ASi_1_3_NonSafe_In<br>NonSafe<br>Send Q | Ermöglicht da<br>sicheren Eing<br>1 bis 3                                        | as Senden der Signale der nicht<br>gänge der ASi-Slaves Adressen                                                            |
|---------------------------------------------------|----------------------------------------------------------------------------------|----------------------------------------------------------------------------------------------------|
|                                                   | Wird nur für die                                                                 | Sicherheits SPS Pluto ASi-v2 benötigt!                                                                                      |
|                                                   | Eingangsvariablen:                                                               |                                                                                                    |
|                                                   | Send:                                                                            | Eingang "1" werden Daten übertragen                                                                                         |
|                                                   | Ausgangsvariab                                                                   | len:                                                                                                    |
|                                                   | Q:                                                                               | Zeigt Zustand "1" während der Daten-<br>übertragung                                                                         |
|                                                   | Anzeige in der S                                                                 | iemens SPS:                                                                                                    |
|                                                   | Byte 0 = Reservie<br>Byte 1 = 1B4, 1B3<br>Byte 2 = 2B4, 2B3<br>Byte 3 = 3B4, 3B3 | ert<br>3, 1B2, 1B1, 1A4, 1A3, 1A2, 1A1, LSB<br>3, 2B2, 2B1, 2A4, 2A3, 2A2, 2A1, LSB<br>3, 3B2, 3B1, 3A4, 3A3, 3A2, 3A1, LSB |

5.4.1.8 ToGateway\_ASi\_4\_7\_NonSafe\_In:

ToGateway\_ASi\_4\_7\_NonSafe\_In Ermöglicht das Senden der Signale der nicht NonSafe sicheren Eingänge der ASi-Slaves Adressen 4 bis 7 Q Send Wird nur für die Sicherheits SPS Pluto ASi-v2 benötigt! Eingangsvariablen: Send: Eingang "1" werden Daten übertragen Ausgangsvariablen: Q: Zeigt Zustand "1" während der Datenübertragung Anzeige in der Siemens SPS: Byte 0 = 4B4, 4B3, 4B2, 4B1, 4A4, 4A3, 4A2, 4A1, LSB Byte 1 = 5B4, 5B3, 5B2, 5B1, 5A4, 5A3, 5A2, 5A1, LSB Byte 2 = 6B4, 6B3, 6B2, 6B1, 6A4, 6A3, 6A2, 6A1, LSB Byte 3 = 7B4, 7B3, 7B2, 7B1, 7A4, 7A3, 7A2, 7A1, LSB

5.4.1.9 ToGateway\_ASi\_8\_11\_NonSafe\_In:

| ToGateway_ASi_8_11_NonSafe_In<br><b>NonSafe</b><br>Send Q | Ermöglicht das Senden der Signale d<br>sicheren Eingänge der ASi-Slaves Ad<br>8 bis 11 |                                                                                                    |  |
|-----------------------------------------------------------|----------------------------------------------------------------------------------------|----------------------------------------------------------------------------------------------------|--|
|                                                           | Wird nur für die Si                                                                    | die Sicherheits SPS Pluto ASi-v2 benötigt!                                                                                                    |  |
|                                                           | Eingangsvar                                                                            | Eingangsvariablen:                                                                                                    |  |
|                                                           | Send:                                                                                  | Eingang "1" werden Daten übertragen                                                                                                    |  |
|                                                           | Ausgangsva                                                                             | riablen:                                                                                                    |  |
|                                                           | Q:                                                                                     | Zeigt Zustand "1" während der Daten-<br>übertragung                                                                                                    |  |
|                                                           | Anzeige in d                                                                           | er Siemens SPS:                                                                                                    |  |
|                                                           | Byte 0 = 8B4,<br>Byte 1 = 9B4,<br>Byte 2 = 10B4<br>Byte 3 = 11B4                       | , 8B3, 8B2, 8B1, 8A4, 8A3, 8A2, 8A1, LSB<br>, 9B3, 9B2, 9B1, 9A4, 9A3, 9A2, 9A1, LSB<br>4,10B3,10B2,10B1,10A4,10A3,10A2,10A1,LSB<br>4,11B3,11B2,11B1,11A4,11A3,11A2,11A1,LSB |  |

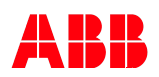

#### 5.4.1.10 ToGateway\_ASi\_12\_15\_NonSafe\_In:

ToGateway\_ASi\_12\_15\_NonSate\_In NonSafe Send Q

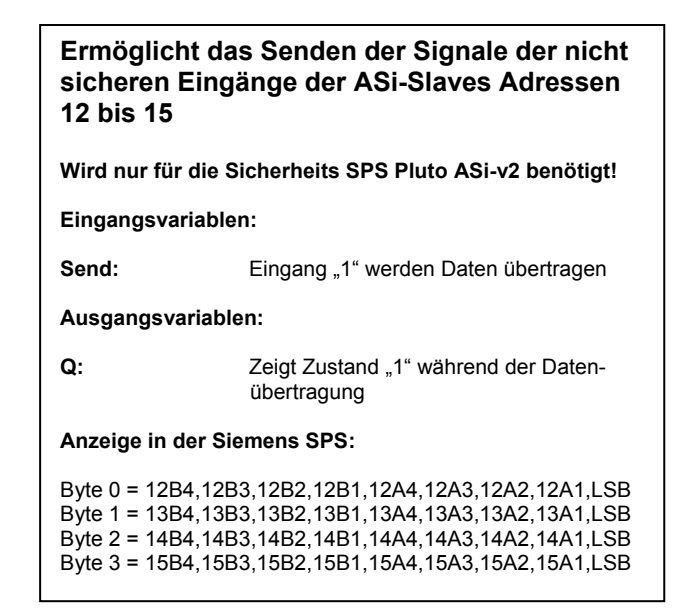

#### 5.4.1.11 ToGateway\_ASi\_16\_19\_NonSafe\_In:

ToGateway\_ASi\_16\_19\_NonSafe\_In Ermöglicht das Senden der Signale der nicht NonSafe sicheren Eingänge der ASi-Slaves Adressen 16 bis 19 Q Send Wird nur für die Sicherheits SPS Pluto ASi-v2 benötigt! Eingangsvariablen: Send: Eingang "1" werden Daten übertragen Ausgangsvariablen: Q: Zeigt Zustand "1" während der Datenübertragung Anzeige in der Siemens SPS: Byte 0 = 16B4,16B3,16B2,16B1,16A4,16A3,16A2,16A1,LSB Byte 1 = 17B4,17B3,17B2,17B1,17A4,17A3,17A2,17A1,LSB Byte 2 = 18B4,18B3,18B2,18B1,18A4,18A3,18A2,18A1,LSB Byte 3 = 19B4,19B3,19B2,19B1,19A4,19A3,19A2,19A1,LSB

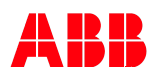

#### 5.4.1.12 ToGateway\_ASi\_20\_23\_NonSafe\_In:

ToGateway\_ASi\_20\_23\_NonSafe\_In NonSafe Send Q

| Ermöglicht da<br>sicheren Eing<br>20 bis 23                                      | is Senden der Signale der nicht<br>änge der ASi-Slaves Adressen                                                                                              |  |  |  |  |  |  |  |  |  |  |  |
|----------------------------------------------------------------------------------|----------------------------------------------------------------------------------------------------|--|--|--|--|--|--|--|--|--|--|--|
| Wird nur für die Sicherheits SPS Pluto ASi-v2 benötigt!                          |                                                                                                    |  |  |  |  |  |  |  |  |  |  |  |
| Eingangsvariable                                                                 | en:                                                                                                    |  |  |  |  |  |  |  |  |  |  |  |
| Send:                                                                            | Eingang "1" werden Daten übertragen                                                                                                    |  |  |  |  |  |  |  |  |  |  |  |
| Ausgangsvariabl                                                                  | en:                                                                                                    |  |  |  |  |  |  |  |  |  |  |  |
| Q:                                                                               | Zeigt Zustand "1" während der Daten-<br>übertragung                                                                                                    |  |  |  |  |  |  |  |  |  |  |  |
| Anzeige in der Si                                                                | emens SPS:                                                                                                    |  |  |  |  |  |  |  |  |  |  |  |
| Byte 0 = 20B4,20E<br>Byte 1 = 21B4,21E<br>Byte 2 = 22B4,22E<br>Byte 3 = 23B4,23E | 33,20B2,20B1,20A4,20A3,20A2,20A1,LSB<br>33,21B2,21B1,21A4,21A3,21A2,21A1,LSB<br>33,22B2,22B1,22A4,22A3,22A2,22A1,LSB<br>33,23B2,23B1,23A4,23A3,23A2,23A1,LSB |  |  |  |  |  |  |  |  |  |  |  |

5.4.1.13 ToGateway\_ASi\_24\_27\_NonSafe\_In:

ToGateway\_ASi\_24\_27\_NonSafe\_In NonSafe Send Q

# Ermöglicht das Senden der Signale der nicht sicheren Eingänge der ASi-Slaves Adressen 24 bis 27 Wird nur für die Sicherheits SPS Pluto ASi-v2 benötigt! Eingangsvariablen: Send: Eingang "1" werden Daten übertragen Ausgangsvariablen: Q: Zeigt Zustand "1" während der Datenübertragung Anzeige in der Siemens SPS: Byte 0 = 24B4.24B3.24B2.24B1.24A4.24A3.24A2.24A1.LSB

Byte 0 = 24B4,24B3,24B2,24B1,24A4,24A3,24A2,24A1,LSB Byte 1 = 25B4,25B3,25B2,25B1,25A4,25A3,25A2,25A1,LSB Byte 2 = 26B4,26B3,26B2,26B1,26A4,26A3,26A2,26A1,LSB Byte 3 = 27B4,27B3,27B2,27B1,27A4,27A3,27A2,27A1,LSB

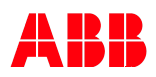

#### 5.4.1.14 ToGateway\_ASi\_28\_31\_NonSafe\_In:

ToGateway\_ASi\_28\_31\_NonSafe\_In <mark>NonSafe</mark> Send Q

#### Ermöglicht das Senden der Signale der nicht sicheren Eingänge der ASi-Slaves Adressen 28 bis 31 Wird nur für die Sicherheits SPS Pluto ASi-v2 benötigt!

Eingangsvariablen:

Send: Eingang "1" werden Daten übertragen

Ausgangsvariablen:

Q: Zeigt Zustand "1" während der Datenübertragung

Anzeige in der Siemens SPS:

Byte 0 = 28B4,28B3,28B2,28B1,28A4,28A3,28A2,28A1,LSB Byte 1 = 29B4,29B3,29B2,29B1,28A4,29A3,29A2,29A1,LSB Byte 2 = 30B4,30B3,30B2,30B1,30A4,30A3,30A2,30A1,LSB Byte 3 = 31B4,31B3,31B2,31B1,31A4,31A3,31A2,31A1,LSB

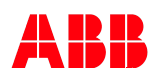

### 5.5 Kommunikation der S7-SPS zur Pluto

#### Einstellungen "External Communication" im Pluto Manager

In einem Plutonetzwerk können neben den maximal 32 möglichen Pluto-SPS, zusätzlich noch bis zu sechzehn Profibus Gateways angeschlossen werden. Pro Gateway können maximal 24 Byte übertragen werden, die 24 Byte unterteilen sich in 4 Pakete mit je 6 Byte. Alle Pluto-Steuerungen im Bus, können auf diese Daten zugreifen und diese lesen.

In den folgenden Bildern wird dargestellt wie die man die Einstellungen für die Gateways und die Paketauswahl trifft:

| 🧧 Pluto Manager - [Manual Profibusg                                                                                                    | atway - Pluto 0]                                                                                                    |
|----------------------------------------------------------------------------------------------------|----------------------------------------------------------------------------------------------------|
| File Search Tools Window Help                                                                                                    |                                                                                                    |
| Dopen Save Print Comp. Down Online Start                                                                                               | Bus St AS-i St                                                                                                    |
| Projects<br>Projects<br>Project Manual Profibusgatway<br>Project Manual Profibusgatway<br>Volume<br>Variables<br>Variables<br>Plc Code | Manual Profibusgatway - Pluto 0         Pluto Family=DOUBLE (B46-6, S46-6)         IDFIX Number (12 hex digits)         FFFFFFFFFFF         (No IDFIX=00000000000)         Pluto Description         External Communication (Receive data)         Disabled         Disabled         Image: Disabled         Image: Disabled         Imag |
|                                                                                                    | Cancel      Advanced Settings  External Communication                                                                                                    |

#### 5.5.1 Auswahl des Gateways:

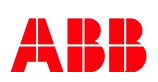

#### 5.5.2 Auswahl des benötigten Datenpaketes:

Hier legen Sie fest, von welchem Gateway und welches dorthin versendete Datenpaket, in der Pluto empfangen werden soll. In der HW-Konfig. Der Step7 Software, können Sie der jeweiligen Pluto, das zu empfangende Paket zuweisen.

| External Communication (Receive data)                                                                                                    | Auswahl des bzw. der Gateways und der jeweils zugehörigen Datenpakete.                                                                                                    |
|----------------------------------------------------------------------------------------------------|----------------------------------------------------------------------------------------------------|
| External Comm Block 0 Gateway 0 External Comm Block 1 Disabled External Comm Block 2 Disabled Timeout 0.00s Timeout 0.00s Timeout 0.00s Timeout 0.00s Timeout 0.00s Timeout 0.00s | Um die Pluto-SPS auf den Empfang von externen<br>Daten vorzubereiten, muss neben einem der bis zu<br>vier möglichen Gateways für den Datenempfang,<br>auch jeweils ein zu empfangendes Datenpaket<br>angewählt werden.<br>Es sind vier unterschiedliche Gateways mit jeweils<br>vier möglichen Datenpaketen auswählbar. |
| External Comm Block 3 Disabled O.00s                                                                                                    | Gateways und deren Datenpakete, unterscheiden<br>zu können.<br>Nach erfolgter Konfiguration, sind keine weiteren                                                                                                    |
| 🗸 Ok 🔀 Cancel                                                                                                    | Einstellungen an der Pluto-SPS zum Empfang von externen Daten mehr notwendig.                                                                                                    |

#### Hinweis:

Achten Sie bitte darauf, dass die in der Siemens SIMATIC S7-SPS bei der Parametrierung des Gateway's eingestellte "cycle time of data to Pluto" dem hier angegebenen "Timeout" entspricht. Ist der "Timeout" in der Pluto geringer als in der S7, dann gehen die von der S7 gesendeten Werte auf Signal-0, solange das Gateway nicht sendet. "Cycle time of data to Pluto" in der S7 und "Timeout" in der Pluto, sollten gleich sein. Ein größerer "Timeout" auf Pluto Seite hat keine Auswirkungen, die Daten werden nur mit "Timeout" Verzögerung empfangen. Bitte behalten Sie auch die 100ms Default-Einstellung im Gateway bei, da der Pluto-CAN-Bus sonst durch den stark erhöhten Datenverkehr überlastet werden kann. Wollen Sie die vom Gateway gesendeten Werte bei einem Gatewayausfall beibehalten, dann stellen Sie keinen "Timeout" ein. Wird die Verbindung zum Gateway nun unterbrochen, dann bleiben die zuletzt gesendeten Werte erhalten.

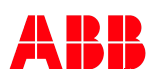

# 5.5.3 Adressierung externer Daten in der Pluto:

| Daten Block           | Daten in der Pluto                           |
|-----------------------|----------------------------------------------|
| External Comm Block 0 | Datenbit 0 … 15<br>Register 0<br>Register 1  |
| External Comm Block 1 | Datenbit 16 … 31<br>Register 2<br>Register 3 |
| External Comm Block 2 | Datenbit 32 … 47<br>Register 4<br>Register 5 |
| External Comm Block 3 | Datenbit 48 … 63<br>Register 6<br>Register 7 |

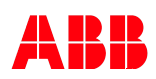

### 5.6 Daten in der Pluto empfangen

Im Folgenden werden Funktionsbausteine im Pluto Plc-Code beschrieben, mit denen Daten in der Pluto, via Profibus, aus übergeordneten Systemen empfangen werden.

#### 5.6.1 Bausteinbeschreibungen:

#### 5.6.1.1 Ext\_Sig:

| Ext_Sig<br>NonSafe | 9 | Der Baustein lie<br>Gerät über das | Der Baustein liest Variablen (1 Bit) von einem externen<br>Gerät über das Profibus-Gateway                                                                                                    |  |  |  |  |  |  |
|--------------------|---|------------------------------------|----------------------------------------------------------------------------------------------------|--|--|--|--|--|--|
| VarNo              | Q | Eingangsvariablen                  | :                                                                                                    |  |  |  |  |  |  |
| PostClear          |   | VarNo:                             | Baustein Nummer zu Adressierung im "HW Konfig"<br>(Step7) Nummer darf nur einmal verwendet werden!<br>Ein externes Gerät kann maximal 64 1-Bit Variablen<br>mit diesem Baustein übertragen. Nummeriert von 0<br>bis 63. |  |  |  |  |  |  |
|                    |   | PostClear:                         | Wenn PostClear "1" wird der Ausgang Q nach jeden<br>Zyklus auf "0" gesetzt. Wenn PostClear "0" wird der<br>Ausgang Q nur nach Änderung von VarNo beschrie-<br>ben.                                                      |  |  |  |  |  |  |
|                    |   | Ausgangsvariabler                  | 1:                                                                                                    |  |  |  |  |  |  |
|                    |   | Q:                                 | Schreibt Merker, Globale Merker und Ausgänge in<br>Abhängigkeit was ihm vom externen Gerät durch<br>VarNo übermittelt wird.                                                                                             |  |  |  |  |  |  |

#### 5.6.1.2 Ext\_Val:

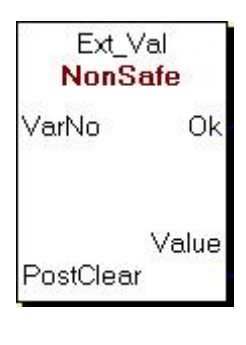

| Der Baustein liest Variablen (16 Bit) von einem externen Gerät<br>über das Profibus-Gateway. |                                                                                                    |  |  |  |  |  |  |  |  |
|----------------------------------------------------------------------------------------------|----------------------------------------------------------------------------------------------------|--|--|--|--|--|--|--|--|
| Eingangsvariablen:                                                                           |                                                                                                    |  |  |  |  |  |  |  |  |
| VarNo                                                                                        | Baustein Nummer zu Adressierung im "HW Konfig"<br>(Step7) Nummer darf nur einmal verwendet werden!<br>Ein externes Gerät kann maximal 8 16-Bit Variablen<br>mit diesem Baustein übertragen. Nummeriert von 0<br>bis 7. |  |  |  |  |  |  |  |  |
| PostClear                                                                                    | Wenn PostClear "1" wird der Ausgang Value nach<br>jeden Zyklus auf "0" gesetzt.<br>Wenn PostClear "0" wird der Ausgang Value nur nach<br>Änderung von VarNo beschrieben.                                               |  |  |  |  |  |  |  |  |
| Ausgangsvariablen:                                                                           |                                                                                                    |  |  |  |  |  |  |  |  |
| OK<br>Value                                                                                  | Dummy Bit steht immer auf "1" er muss an einen<br>Merker, Globalen Merker oder Ausgang<br>angeschlossen sein.<br>Schreibt Register in Abhängigkeit was ihm vom                                                         |  |  |  |  |  |  |  |  |
|                                                                                              | externen Gerät durch VarNo übermittelt wird.                                                                                                    |  |  |  |  |  |  |  |  |

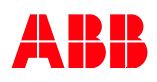

# 5.6.1 Bausteinbeschreibungen:

#### 5.6.1.3 ExtVarBlock:

| ExtVarBlock<br><b>NonSafe</b> | Der Baustein<br>externen Ger                           | liest Variablen (16 Bit + 2 Word) von einem<br>ät über das Profibusgateway.                                                                                                    |
|-------------------------------|--------------------------------------------------------|----------------------------------------------------------------------------------------------------|
| BlockNo OK                    | Mit diesem Baust<br>ausgewählten Ga<br>Eingangsvariabl | ein wird ein komplettes Paket (Packet 0 bis 3) von einem<br>iteway empfangen.<br>ien:                                                                                                    |
| Bit_0                         | BlockNo:                                               | Entspricht der Gateway Adresse im Pluto-Bus.<br>Baustein Nummer zu Adressierung im "HW Konfig."<br>(Step7) Nummer darf nur einmal verwendet werden!<br>Ein externes Gerät kann maximal 4 16-Bit + 2 Word<br>Variablen mit diesem Baustein übertragen. Nummer-<br>riert von 0 bis 3. |
| Bit_1                         | Ausgangsvariab                                         | len:                                                                                                    |
|                               | ОК:                                                    | Dummy Bit steht immer auf "1" er muss an einen Merker,<br>Globalen Merker oder Ausgang angeschlossen sein.                                                                                                    |
| Bit_14                        | Bit_0 bis Bit_15<br>Reg_0<br>Reg_1                     | Adressierung des 2.Register was übertragen werden soll<br>(Register R und Systemregister SR)                                                                                                    |
| Bit_15                        |                                                        |                                                                                                    |
| Reg_0                         |                                                        |                                                                                                    |
| Reg_1                         |                                                        |                                                                                                    |

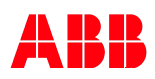

Auswahl der benötigten GSD-Datei in der Step7 Hardware Konfiguration. Wählen Sie für Profibusverbindungen mit Siemens Hardware, die Version Rev\_3. Diese ist speziell aus die Bedürfnisse der Siemens Komponenten abgestimmt.

Im Folgenden wird anhand eines Beispielprojektes, die Implementierung der GSD-Datei gezeigt, sowie die Auswahl des Jokab P1-Profibus-Gateways in ein Profibus-Mastersystem.

#### 6.1 Einstellungen in der HW-Konfig. Von Step 7

#### 6.1.1 GSD-Datei auswählen und installieren in der HW-Konfig.:

| 🔩 HW Konf      | ig - [SIMATIC 3 | 300(     |                | (onfi    | igura          |     | ) Pluto_Profibus_Doku]       |   |             |            |                                     |               |                                       |              |                      |
|----------------|-----------------|----------|----------------|----------|----------------|-----|------------------------------|---|-------------|------------|-------------------------------------|---------------|---------------------------------------|--------------|----------------------|
| 💵 Station      | Bearbeiten E    | Einfüg   | jen            | Ziels    | syste          | m.  | Ansicht Extras Fenster Hilfe | e |             |            |                                     |               |                                       |              |                      |
| <br>D 🚅 🛼 🛛    | 8 <b>6</b>   4  | R        | នាំា           | ŵ        |                | -   | 器 N2                         |   |             |            |                                     |               |                                       |              |                      |
| Ethomot(1      |                 | tors (10 | 101            |          | ш <b>е</b> р . |     | wa   '                       |   |             |            |                                     |               |                                       |              |                      |
| Ethemedi       | J. FROFINE POSS | teniţit  | JUJ            | -        |                |     |                              |   |             |            |                                     |               |                                       | r            |                      |
|                |                 |          |                |          |                |     |                              |   | DDOCIDITICA | DDM-       | nataraustan (1)                     |               | Suchen:                               |              |                      |
|                |                 |          |                |          |                |     |                              | - | FNUFIDUS(I  | DEMa       | astersystem (1)                     |               |                                       |              |                      |
|                |                 |          |                |          |                |     |                              |   |             |            | 玉(1)M 153-1                         |               | Profil:                               | Standard     |                      |
|                |                 |          |                |          |                |     |                              |   |             |            |                                     |               | <b>.</b> ₩                            | PROFIBUS-DF  | 0                    |
|                |                 |          |                |          |                |     |                              |   |             |            |                                     |               |                                       | PROFIBUS-PA  | N                    |
|                |                 |          |                |          |                |     |                              |   |             |            |                                     |               | <b>⊡</b> ₩                            | PROFINET IO  |                      |
|                |                 |          |                |          |                |     |                              |   |             |            |                                     |               | • • •                                 | SIMATIC 300  |                      |
|                |                 |          |                |          |                |     |                              |   |             |            |                                     |               | • • • • • • • • • • • • • • • • • • • | SIMATIC 400  | 10 1000 400          |
|                |                 |          |                |          |                |     |                              |   |             |            |                                     |               | 1 1 1 1 1 1 1 1 1 1 1 1 1 1 1 1 1 1 1 | DIMATIC PC 5 | ased Lontrol 300/400 |
|                | 1 PS 3          | 307 104  | 2 01           |          |                |     |                              |   |             |            |                                     |               |                                       | UNIA NU FU S | reaudri              |
|                |                 | J 319-   | -3 PN          | 7UP      |                | _   |                              | - | GSD-Datai   | n inc      | tallieren                           |               |                                       |              |                      |
|                | X2 DP           | 101      |                |          |                |     |                              |   | obb-baiel   | an 1115    | issued ett                          |               |                                       |              |                      |
|                | - X3   PN-I     | 10       |                |          |                |     |                              |   | GSD-Dateien | nstalliere | en: aus dem Verzeichnis             | •             |                                       |              |                      |
|                | X3 P1 🚺 Port    | 1        |                |          |                |     |                              |   |             |            | ,                                   | _             |                                       |              |                      |
|                | 3               |          |                |          |                |     |                              |   | C:\Dokumen  | e und Ei   | instellungen\sweidle\Eigene Dateien |               | Durch                                 | suchen       |                      |
|                | 4 DI32          | 2xDC24   | N.             |          |                |     |                              | 4 | ,           |            |                                     |               |                                       |              |                      |
|                | 5 DI32          | 2xDU24   | W UN           | E &      |                |     |                              | - | Datei       | A          | Ausgabestand Version Sprachen       |               |                                       |              |                      |
|                | 7 003           |          | 4V70.<br>24V70 | 58<br>56 |                |     |                              | ┥ | JSGW0A2E.   | GSD -      | Default                             |               |                                       |              |                      |
|                | 8               | 1200-02  | .4170.         | un .     |                |     |                              |   |             |            |                                     |               |                                       |              |                      |
|                | 9               |          |                |          |                |     |                              |   |             |            |                                     |               |                                       |              |                      |
|                | 10              |          |                |          |                |     |                              |   |             |            |                                     |               |                                       |              |                      |
|                | 11              |          |                |          |                |     |                              |   |             |            |                                     |               |                                       |              |                      |
|                | L               |          |                |          |                |     |                              | - |             |            |                                     |               |                                       |              |                      |
|                |                 |          |                |          |                |     |                              |   |             |            |                                     |               |                                       |              |                      |
|                |                 |          |                |          |                |     |                              |   |             |            |                                     |               |                                       |              |                      |
|                |                 |          |                |          |                |     |                              |   |             |            |                                     |               |                                       |              |                      |
|                |                 |          |                |          |                |     |                              |   |             |            |                                     |               |                                       |              |                      |
| 1              |                 |          |                |          |                |     |                              |   |             |            |                                     |               |                                       |              |                      |
|                |                 |          |                |          |                |     |                              |   | ]           |            |                                     |               |                                       |              |                      |
| <b>⊢</b> ⇒ I m | UD              |          |                |          |                |     |                              |   |             |            |                                     |               |                                       |              |                      |
|                | UN              |          |                |          |                |     |                              |   | Installiere | n          | Protokoll anzeigen Alle auswählen   | Alle abwählen |                                       |              |                      |
| Steckplatz     | Baugrupp        | B        | Fi             | М        | E              | A   | Kommentar                    |   |             |            |                                     |               |                                       |              |                      |
| 1              | PS 307 10A      | 6ES7     |                |          |                |     |                              |   |             | 1          |                                     |               |                                       |              |                      |
| 2              | S CPU 319-3 PI  | 6ES7     | ¥2.7           | 2        |                |     |                              |   | Schließen   |            |                                     |               | _                                     | Hilfe        |                      |
| X7             | MPI/DP          |          |                | 2        | 8191           |     |                              |   |             |            |                                     |               | _                                     |              | 1                    |
| X2<br>22       | DP<br>DWID      |          |                |          | 8790           |     |                              |   |             |            |                                     |               |                                       |              |                      |
| X3 P1          | But 1           |          |                |          | 8189           |     |                              |   |             |            |                                     |               |                                       |              |                      |
| 3              |                 |          |                |          | 0700           |     |                              | _ |             |            |                                     |               |                                       |              |                      |
| 4              | DI32xDC24V      | 6ES7     |                |          | 03             |     |                              |   |             |            |                                     |               |                                       |              |                      |
| 5              | DI32xDC24V      | 6ES7     |                |          | 47             |     |                              |   |             |            |                                     |               |                                       |              |                      |
| 6              | D032xDC24V/0    | 6ES7     |                |          |                | 811 |                              |   |             |            |                                     |               |                                       |              |                      |
| 7              | D032xDC24V/0    | 6ES7     |                |          |                | 121 |                              |   |             |            |                                     |               |                                       |              |                      |

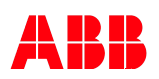

#### 6.1.2 Auswahl des Gateways für die Verbindung im Hardwarekatalog:

Das Beispiel zeigt Auswahl und Einbindung des Jokab Safety Profibus-Gateways-P1, in das Profibus-Mastersystems des S7-Projektes.

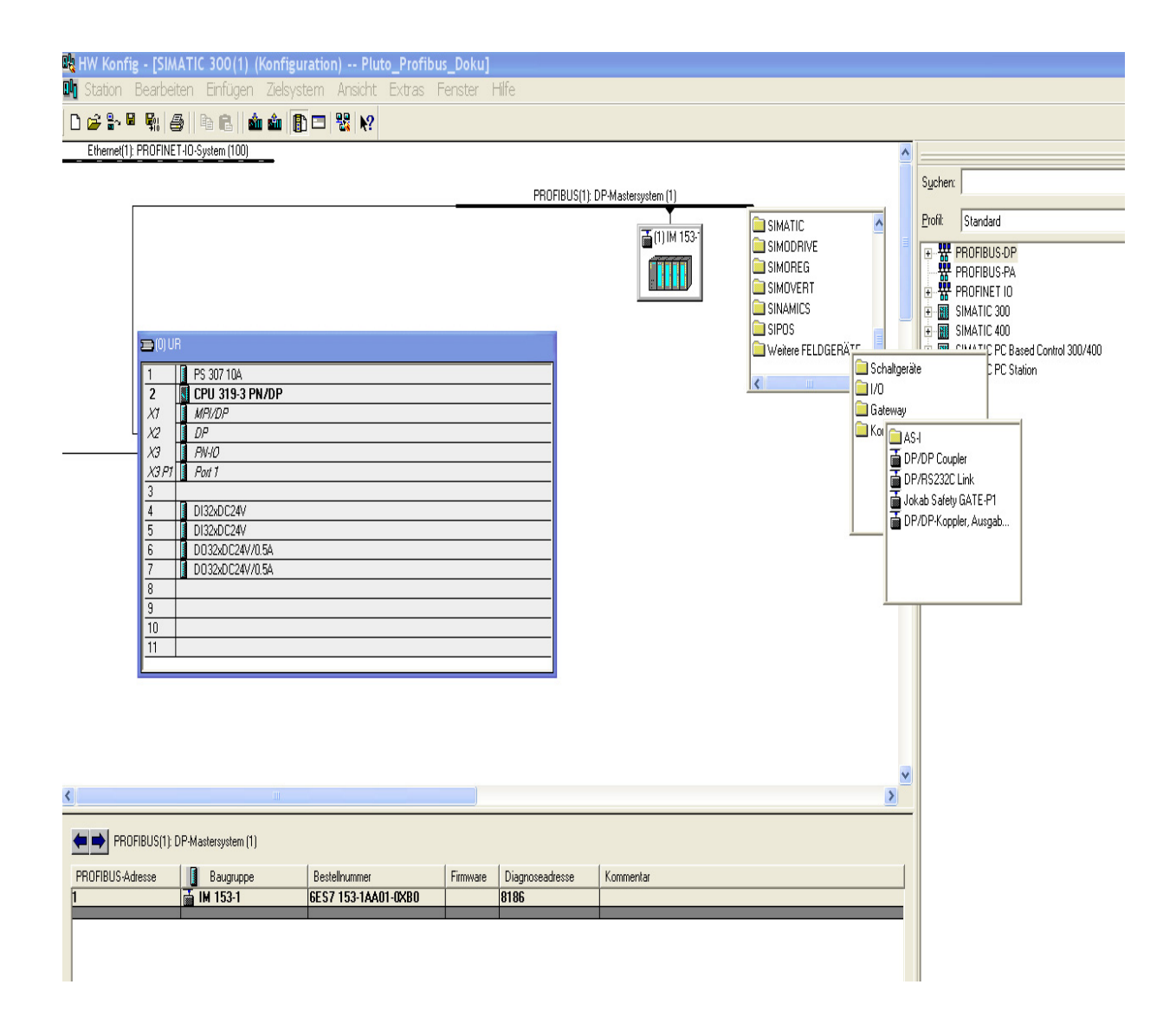

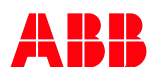

# 6.1.3 Konfigurationsoptionen finden Sie unter "Profibus\_DP\Weitere Feldgeräte\..."

Das Gateway-P1 kann nun Hardwareseitig parametriert werden.

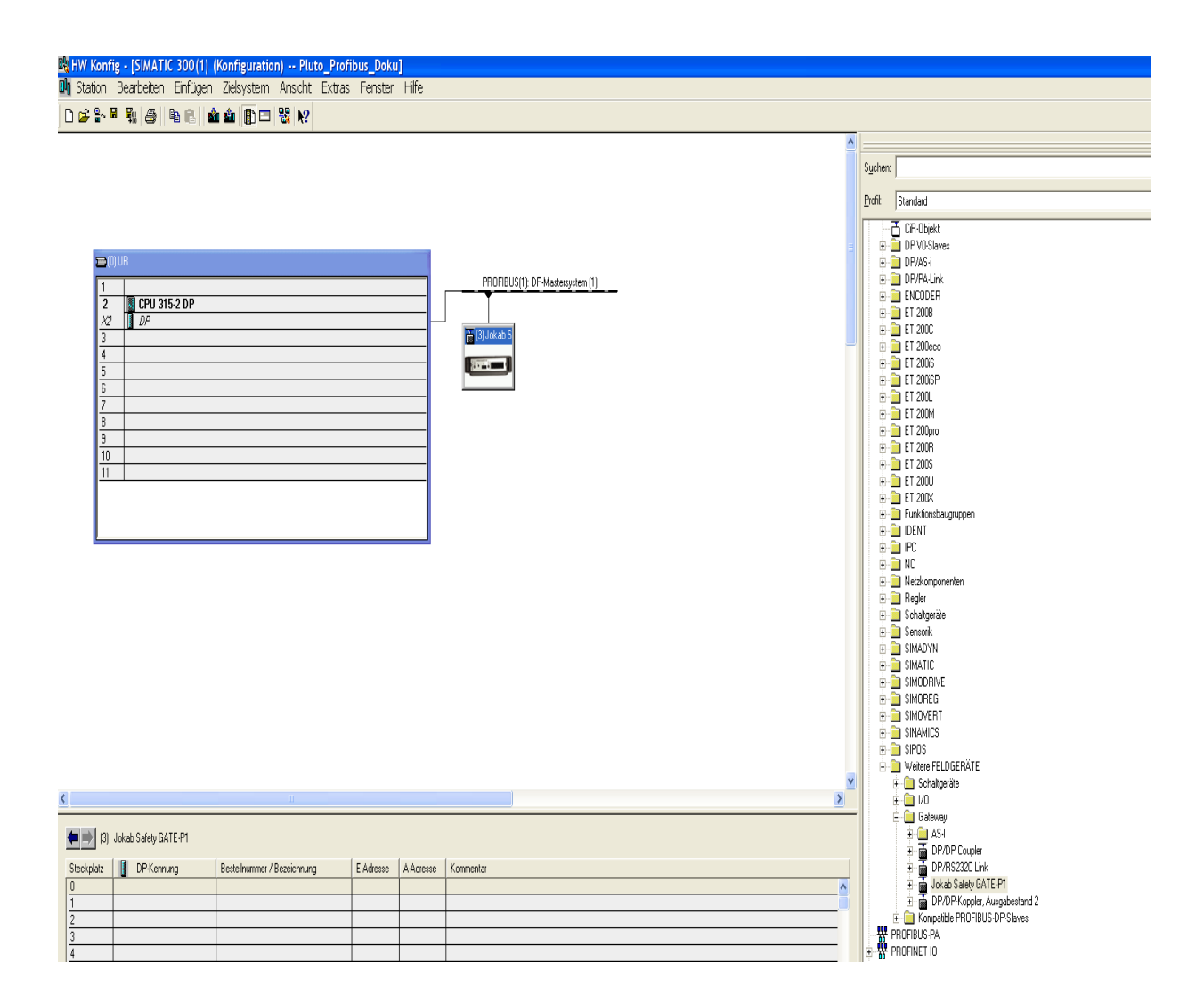

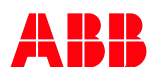

#### 6.1.4 Festlegung der Datenstruktur

Sie binden die Zustandsstati der einzelnen Pluto-Steuerungen am Gateway ein und ermöglichen dem Gateway so mit der S7 zu kommunizieren.

| HW Konfi       | g - [SIMATIC 30                                                                                                    | 10(1) (Konfigu | ration) Pluto_Profibus_Doku]   |           |           |           |   |         |             |                                                                                                    | X             |
|----------------|----------------------------------------------------------------------------------------------------|----------------|--------------------------------|-----------|-----------|-----------|---|---------|-------------|----------------------------------------------------------------------------------------------------|---------------|
| Station        | Bearbeiten Einh                                                                                                    | igen Zielsyste | m Ansicht Extras Fenster Hilfe |           |           |           |   |         |             |                                                                                                    | X             |
| ju 🖙 🖻         | · • • • • • • • •                                                                                                    |                |                                |           |           |           |   |         |             |                                                                                                    | - Int         |
|                |                                                                                                    |                |                                |           |           |           | Î | Syche   | τ.          |                                                                                                    | n†ni          |
|                |                                                                                                    |                |                                |           |           |           |   | Profil: | Standa      | ard                                                                                                    | •             |
|                | = (0) UR                                                                                                    |                |                                |           |           |           |   | -       | L A-R       | Jokab Safety GATE-P1                                                                                                    |               |
|                | 2       000         2       000         2       000         22       0000         24       00000         25       00000         3       00000         4       000000         5       000000         6       0000000         7       0000000         3       000000000         10       10         11       000000000000000000000000000000000000 |                |                                |           |           |           |   |         |             | Action 3 addres (Mari C P 1           I Verversidend J           FUTIO Statut           FUTIO Statut | 1             |
| ۰              |                                                                                                    |                |                                |           |           |           | - |         |             | PLUIU address 21     PLUIU address 22     PLUIU address 22     PLUIU address 23                                                                                                    |               |
| (= ⇒) п        | 1) Jokab Safety G                                                                                                    | ATE-P1         |                                |           |           |           |   |         |             | PLUTO address 24     PLUTO address 25                                                                                                    |               |
| Stecknlatz     | DP-Ken                                                                                                    | nuna           | Bestelhummer / Bezeichnung     | F-údresse | à-àrhesse | Kommentar | 1 |         |             | PLUTO address 26                                                                                                    |               |
| 1              |                                                                                                    | iong           | Determiner Decemberg           | CTRICICO  | 11110000  |           | 1 |         |             | PLUTO address 27                                                                                                    |               |
| $\frac{2}{3}$  |                                                                                                    |                |                                |           |           |           |   |         |             | - PLUTO address 29<br>- PLUTO address 30                                                                                                    |               |
| 4              |                                                                                                    |                |                                |           |           |           |   |         |             | PLUTO address 31                                                                                                    |               |
| 6              |                                                                                                    |                |                                |           |           |           |   |         |             | Data to PLUTO Packet 0                                                                                                    |               |
| 7              |                                                                                                    |                |                                |           |           |           |   |         |             | Data to PLUTO Packet 2                                                                                                    | _             |
| 8              |                                                                                                    |                |                                |           |           |           |   |         |             | Data to PLUTD Packet 3                                                                                                    |               |
| 10             |                                                                                                    |                |                                |           |           |           |   |         |             | Pass Through of serial data                                                                                                    |               |
| 11             |                                                                                                    |                |                                |           |           |           |   |         |             | Additional Data 00                                                                                                    |               |
| 12             | _                                                                                                    |                |                                |           |           |           |   |         |             | Additional Data 01                                                                                                    |               |
| 14             |                                                                                                    |                |                                |           |           |           |   |         |             | - Additional Data 03                                                                                                    |               |
| 15             |                                                                                                    |                |                                |           |           |           |   |         |             | Additional Data 04                                                                                                    |               |
| 17             |                                                                                                    |                |                                |           |           |           |   |         |             | Additional Data 06                                                                                                    |               |
| 18             |                                                                                                    |                |                                |           |           |           |   |         |             |                                                                                                    |               |
| 20             |                                                                                                    |                |                                |           |           |           |   |         |             | Additional Data 08                                                                                                    | -1            |
| 21             |                                                                                                    |                |                                |           |           |           |   | Status  | information | n of active PLUTO units                                                                                                    | <del>تر</del> |
| 22             |                                                                                                    |                |                                |           |           |           |   |         |             |                                                                                                    |               |
| 23             | -                                                                                                    |                |                                | -         | -         | <u> </u>  | 1 |         |             |                                                                                                    |               |
| Drücken Sie Et | um Hife zu erha                                                                                                    | han            |                                |           |           |           |   |         |             |                                                                                                    | änd           |

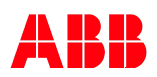

#### 6.1.5 Auswahl Pluto mit Adresse

Hier wählen Sie die Pluto Steuerungen aus, die zum parametrierten Datenaustausch gehören. Die "PLUTO\_adress\_xx" entspricht hierbei der Nummer der Pluto im CAN-Bus. Nicht ausgewählte Pluto's sind für das Gateway nicht kontaktierbar. Hinter der jeweiligen Pluto Adresse, erfolgt deren Parametrierung für den Datenaustausch.

| HW Konfig       | - [SIMATIC 300(1) (Konfig<br>earbeiten Einfügen Zielsyste                                                                                                    | uration)Pluto_Profibus_Doku]<br>m Ansicht Extras Fenster Hilfe |             |                   |                                                                                                    |                |       |                                                                                                    | _ 0 X |
|-----------------|----------------------------------------------------------------------------------------------------|----------------------------------------------------------------|-------------|-------------------|----------------------------------------------------------------------------------------------------|----------------|-------|----------------------------------------------------------------------------------------------------|-------|
| 0 🗳 🔓           | • • • • • • • • • • • • • • • • • • •                                                                                                    | á á 👔 🗖 😫 👷                                                    |             |                   |                                                                                                    |                |       |                                                                                                    |       |
| E               | 00 UR<br>1 PS 307 2A                                                                                                    |                                                                | •<br>S<br>E | iycher<br>Profil: | Standard                                                                                                    | 0X<br><u> </u> |       |                                                                                                    |       |
|                 | 2         CP of block 20 F           1         P           22         Orifs D016           24         20%           3         2           5         6           7         8           9         10           101         10           11         10 |                                                                | PROFIBL     | IS[1]: DP-Maste   | rguten (1)<br>T(1) oka (5)<br>T(1) oka (5)<br>T(1) |                |       | FUTO addees 0           PUTO addees 0           PUTO addees 0           PUTO addees 0           PUTO addees 0           PUTO addees 0           PUTO addees 0           PUTO addees 0           PUTO addees 0           PUTO addees 0           PUTO addees 0           PUTO addees 0           PUTO addees 0           PUTO addees 0           PUTO addees 10           PUTO addees 11           PUTO addees 11           PUTO addees 13           PUTO addees 15           PUTO addees 16           PUTO addees 17           PUTO addees 19           PUTO addees 22           PUTO addees 23           PUTO addees 23           PUTO addees 24           PUTO addees 25 |       |
| Steckplatz      | DP-Kennung                                                                                                    | Bestelhummer / Bezeichnung                                     | E-Adresse   | A-Adresse         | Kommentar                                                                                                    |                |       |                                                                                                    |       |
| 2               | 32015                                                                                                    | PLUTU Status                                                   | 03          |                   |                                                                                                    |                |       | - PLUTO address 28<br>- PLUTO address 29                                                                                                    |       |
| 3 4             |                                                                                                    |                                                                |             |                   |                                                                                                    |                |       | - PLUTO address 30                                                                                                    |       |
| 5               |                                                                                                    |                                                                |             |                   |                                                                                                    |                |       | - Data to PLUTO Packet 0                                                                                                    |       |
| 7               |                                                                                                    |                                                                |             |                   |                                                                                                    |                |       |                                                                                                    |       |
| 8               |                                                                                                    |                                                                |             |                   |                                                                                                    |                |       | Data to PLUTO Packet 3                                                                                                    |       |
| 10              |                                                                                                    |                                                                |             |                   |                                                                                                    |                |       | Pass Through of serial data                                                                                                    |       |
| 11 12           |                                                                                                    |                                                                |             |                   |                                                                                                    |                |       |                                                                                                    |       |
| 13              |                                                                                                    |                                                                |             |                   |                                                                                                    |                |       | - Additional Data 01                                                                                                    |       |
| 14              |                                                                                                    |                                                                |             |                   |                                                                                                    |                |       | Additional Data 03                                                                                                    |       |
| 16              |                                                                                                    |                                                                |             |                   |                                                                                                    |                |       | 🚺 Additional Data 05                                                                                                    |       |
| 17 18           |                                                                                                    |                                                                |             |                   |                                                                                                    |                |       | - Additional Data 06<br>- Additional Data 07                                                                                                    |       |
| 19              |                                                                                                    |                                                                |             |                   |                                                                                                    |                |       | 🚺 Additional Data 08                                                                                                    | -1    |
| 20              |                                                                                                    |                                                                |             |                   |                                                                                                    | E              | nable | ID data from PLUTO with address 00                                                                                                    |       |
| 22              |                                                                                                    |                                                                |             |                   |                                                                                                    |                |       |                                                                                                    |       |
| 1 <del>20</del> |                                                                                                    |                                                                | -           | -                 | <u> </u>                                                                                                    |                |       |                                                                                                    |       |

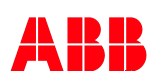

#### 6.1.6 Auswahl des "Additional Data" Moduls

Wählen Sie mit dem "Additional-Data-Modul" für jede Pluto die Option zum versenden von Daten aus. Sie können so Daten über die standardmäßig verfügbaren Globaldaten hinaus aus Pluto versenden und in der S7 empfangen.

| HW Konfig             | - [SIMATIC 300(1) (Konfig<br>earbeiten Einfügen Zielsysti                                                                                                    | uration) Pluto_Profibus_Doku]<br>em Ansicht Extras Eenster Hilfe |           |           |                                                                                                    |   |                 |                                                   |                |
|-----------------------|----------------------------------------------------------------------------------------------------|------------------------------------------------------------------|-----------|-----------|----------------------------------------------------------------------------------------------------|---|-----------------|---------------------------------------------------|----------------|
| 0 🖨 🔓                 | • • • • • • • • • • • • • • • • • • •                                                                                                    | in in 🗈 🔁 🗞 🐶                                                    |           |           |                                                                                                    |   |                 |                                                   |                |
|                       |                                                                                                    |                                                                  |           |           |                                                                                                    | 4 |                 |                                                   | - <b>D</b> X   |
|                       |                                                                                                    |                                                                  |           |           |                                                                                                    |   | Sucher          | r                                                 | nt ni          |
|                       |                                                                                                    |                                                                  |           |           |                                                                                                    |   | <u>P</u> rofil: | Standard                                          | •              |
|                       | OUH           1         FS 3072A           2         FC 91 316-2 0P           24         DP 306-20P           24         DR 60076           24         Zebol 7           5         6           7         8           9         -           10         -           11         - |                                                                  |           |           | Image: Start Start |   |                 |                                                   |                |
| <b>(</b> )            | Jokab Safety GATE-P1                                                                                                    |                                                                  |           |           |                                                                                                    |   |                 |                                                   |                |
| Steckplatz            | DP-Kennung                                                                                                    | Bestellnummer / Bezeichnung                                      | E-Adresse | A-Adresse | Kommentar                                                                                                    | J |                 | PLUTU address 26     PLUTO address 27             |                |
| 1                     | 32DE                                                                                                    | PLUTO Status                                                     | 03        |           | <b>^</b>                                                                                                    |   |                 | PLUTO address 28                                  |                |
| 3                     | 3206                                                                                                    | FLUTU address du                                                 | 47        |           |                                                                                                    |   |                 | PLUTO address 29                                  |                |
| 4                     |                                                                                                    |                                                                  |           |           |                                                                                                    |   |                 | - PLUTO address 31                                |                |
| 5                     |                                                                                                    |                                                                  | <u> </u>  |           |                                                                                                    |   |                 | - 📱 Data to PLUTD Packet 0                        |                |
| 5                     |                                                                                                    |                                                                  |           |           |                                                                                                    |   |                 | - Data to PLUTO Packet 1                          |                |
| 8                     |                                                                                                    |                                                                  |           |           |                                                                                                    |   |                 | Data to PLUTU Packet 2     Data to PLUTU Packet 3 |                |
| 9                     |                                                                                                    |                                                                  |           |           |                                                                                                    |   |                 | - Reg/Resp of local data                          |                |
| 10                    |                                                                                                    |                                                                  | <u> </u>  |           |                                                                                                    |   |                 | - Pass Through of serial data                     |                |
| 11                    |                                                                                                    |                                                                  |           |           |                                                                                                    |   |                 | Additional Data 00                                |                |
| 13                    |                                                                                                    |                                                                  | <u> </u>  |           |                                                                                                    |   |                 | - Additional Data 01                              |                |
| 14                    |                                                                                                    |                                                                  |           |           |                                                                                                    |   |                 | Additional Data 03                                |                |
| 15                    |                                                                                                    |                                                                  |           |           |                                                                                                    |   |                 | - Additional Data 04                              |                |
| 16                    |                                                                                                    |                                                                  |           |           |                                                                                                    |   |                 | Additional Data 05                                |                |
| 17                    |                                                                                                    |                                                                  |           |           |                                                                                                    |   |                 | Additional Data 06                                |                |
| 19                    |                                                                                                    |                                                                  |           |           |                                                                                                    |   |                 | - Additional Data 08                              |                |
| 20                    |                                                                                                    |                                                                  |           |           |                                                                                                    |   |                 | - Additional Data 09                              | •              |
| 21                    |                                                                                                    |                                                                  |           |           |                                                                                                    |   | Addition        | nal Data data area 00 from PLUTO                  | τ <sub>s</sub> |
| 22                    |                                                                                                    |                                                                  |           |           |                                                                                                    |   |                 |                                                   |                |
| 23                    | -                                                                                                    |                                                                  | -         |           | L                                                                                                    | 1 |                 |                                                   |                |
| ,<br>Einfügen möglich | 1                                                                                                    |                                                                  |           |           |                                                                                                    |   |                 |                                                   | Änd            |

ABB

# 6.1.7 Adressierung der benötigten Pluto

Legen Sie hier fest, aus welcher Pluto die versendeten Daten empfangen werden sollen.

| HW Konfig                                                                                                    | - <mark>[SIMATIC 300(1) (Konfig</mark><br>learbeiten Einfügen Zielsyste                                                                                                    | uration) Pluto_Profibus_Doku]<br>em Ansicht Extras Fenster Hilfe      | -                                                  | -           |                                                                                                    |   |          |                                                                                                    | _ 8 ×            |
|----------------------------------------------------------------------------------------------------|----------------------------------------------------------------------------------------------------|-----------------------------------------------------------------------|----------------------------------------------------|-------------|----------------------------------------------------------------------------------------------------|---|----------|----------------------------------------------------------------------------------------------------|------------------|
| 0 🖻 🔓                                                                                                    | • • • • • • • • • • • • • • • • • • •                                                                                                    | â â 🗊 🗖 🖏 🕅                                                           |                                                    |             |                                                                                                    |   |          |                                                                                                    |                  |
|                                                                                                    |                                                                                                    |                                                                       |                                                    |             |                                                                                                    | - |          |                                                                                                    | _ <b>_</b>       |
|                                                                                                    |                                                                                                    |                                                                       |                                                    |             |                                                                                                    | 1 | Sychen   | ε ]                                                                                                    | nt ni            |
|                                                                                                    |                                                                                                    |                                                                       |                                                    |             |                                                                                                    | E | Profil:  | Standard                                                                                                    | •                |
| Image: Sectorized and the sectorized and the sec | OUR     PS 307 2A     DP     OP     O     OP     OP     OP     OP     O     OP     OP     OP     OP     OP     OP     OP     OP     OP     O     O | Batehummer / Bezeichnung<br>RUTO Status<br>RUTO Status<br>RUTO Status | PROFIL     FAdesie     G.3     G.1     G.1     G.1 | S(I) DPMade | system [1]<br>[1] Volk da S<br>Superschulten - DP-Slave<br>Messee / Kerrung Pasanetiren<br>Pasanetir<br>Ge despesariolite Parameter<br>Pasanetir<br>Ge despesariolite Parameter<br>Pasanetir<br>Ge despesariolite Parameter<br>Pasanetir<br>Ge despesariolite Parameter<br>Pasanetir<br>Ge despesariolite Parameter<br>Pasanetir<br>Ge despesariolite Parameter<br>Pasanetir<br>Ge despesariolite Parameter<br>Pasanetir<br>Ge despesariolite Parameter<br>Pasanetir<br>Ge despesariolite Parameter<br>Pasanetir<br>Ge despesariolite Parameter<br>Pasanetir<br>Ge despesariolite Parameter<br>Pasanetir<br>Ge despesariolite Parameter<br>Pasanetir<br>Ge despesariolite Pasanetir<br>Ge despesariolite Pasa |   |          | Image: Solution Solution Solution         Universimodal           Image: Puttor Solution         Puttor Solution           Image: Puttor Solution         Puttor Solution           Puttor Solution         Puttor Solution           Puttor Solution         Putto |                  |
| 7 8                                                                                                    |                                                                                                    |                                                                       |                                                    |             |                                                                                                    |   |          | Data to PLUTO Packet 2     Data to PLUTO Packet 3                                                                                                    |                  |
| 9 10                                                                                                    |                                                                                                    |                                                                       |                                                    |             |                                                                                                    |   |          | Req/Resp of local data     Req/Resp of local data     Req/Resp of local data                                                                                                    |                  |
| 11 12                                                                                                    |                                                                                                    |                                                                       |                                                    |             |                                                                                                    |   |          | Additional Data 00                                                                                                    |                  |
| 13                                                                                                    |                                                                                                    |                                                                       |                                                    |             |                                                                                                    |   |          |                                                                                                    |                  |
| 14                                                                                                    |                                                                                                    |                                                                       |                                                    |             |                                                                                                    |   |          |                                                                                                    |                  |
| 16                                                                                                    |                                                                                                    |                                                                       |                                                    |             |                                                                                                    |   |          | Additional Data 05                                                                                                    |                  |
| 18                                                                                                    |                                                                                                    |                                                                       |                                                    |             |                                                                                                    |   |          | - Additional Data 05<br>                                                                                                    |                  |
| 19 20                                                                                                    |                                                                                                    |                                                                       |                                                    |             |                                                                                                    |   |          |                                                                                                    | <b>-</b> 1       |
| 21                                                                                                    |                                                                                                    |                                                                       |                                                    |             |                                                                                                    | þ | Addition | nal Data data area 00 from PLUTO                                                                                                    | - <del>.</del> . |
| 22 23                                                                                                    |                                                                                                    |                                                                       | -                                                  |             |                                                                                                    |   |          |                                                                                                    |                  |
|                                                                                                    |                                                                                                    |                                                                       | 1                                                  | -           | <u>_</u>                                                                                                    | 1 |          |                                                                                                    |                  |
| Einfügen möglic                                                                                                    | h                                                                                                    |                                                                       |                                                    |             |                                                                                                    |   |          |                                                                                                    | Änd              |

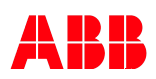

#### 6.1.8 Auswahl von Datenblock und Blocknummer

Wählen Sie hier aus, von welchem versendeten Block die Daten empfangen werden sollen. Diese Nummer entspricht der Blocknummer im Programmcode der verwendeten Blocknummer am Versendebaustein.

| B <mark>.</mark> HW Konfig - [SIMATIC 300(1) (Konfiguration) Pluto_Profibus_Doku]<br>B <b>.</b> Station Bearbeiten Einfügen Zielsystem Ansicht Extras Fenster Hife |                                                                                                    |         |                                                                                                    | _ 8 ×    |
|----------------------------------------------------------------------------------------------------|----------------------------------------------------------------------------------------------------|---------|----------------------------------------------------------------------------------------------------|----------|
| D # 2+ <sup>2</sup> % # 19 19 18 1 11 11 11 11 11 11 11 11 11 11 11 1                                                                                              |                                                                                                    |         |                                                                                                    |          |
|                                                                                                    | -                                                                                                    |         |                                                                                                    | = IX     |
|                                                                                                    |                                                                                                    | Sychen: | :                                                                                                    | nt ni    |
|                                                                                                    |                                                                                                    | Profil: | Standard                                                                                                    | •        |
| 😑 (0) UR                                                                                                    |                                                                                                    |         | E- Tail Jokab Safety GATE-P1                                                                                                    |          |
| 2 DP P10718220P 22 DF50076 24 Zalveo 3 4 5 5 6 7 7 7 7                                                                                                    | riysten (1)<br>Totok S<br>Totok S<br>topoxchaften - DP-Slave                                                                                                    |         | PUTO addes: 00     PUTO addes: 01     PUTO addes: 01     PUTO addes: 01     PUTO addes: 02     PUTO addes: 02     PUTO addes: 03     PUTO addes: 04     PUTO addes: 04     PUTO addes: 05     PUTO addes: 05     PUTO addes: 07     PUTO addes: 07 |          |
| 8<br>9<br>10<br>11                                                                                                    | Adesse / Kennung Paanetisen                                                                                                    |         |                                                                                                    |          |
|                                                                                                    | Construction of the solution     Construction     Construction     Co |         | PLUI 0 addres 13     PLUT0 addres 14     PLUT0 addres 15     PLUT0 addres 15     PLUT0 addres 17     PLUT0 addres 17     PLUT0 addres 18                                                                                                    |          |
| 4                                                                                                    |                                                                                                    |         | PUT0 address 19     PUT0 address 20     PUT0 address 21     PUT0 address 21     PUT0 address 22     PUT0 address 23     PUT0 address 23                                                                                                    |          |
| (1) Jokab Safety GATE P1     Steckplatz      DP-Kennung Bestelhummer / Bezeichnung E-Adresse A-Adresse                                                             |                                                                                                    |         | PLUT0 address 25     PLUT0 address 26     PLUT0 address 26     PLUT0 address 27                                                                                                    |          |
| 1 32DE PLUTO Status 03<br>2 32DE PLUTO address 00 47                                                                                                    | - I I                                                                                                    |         |                                                                                                    |          |
| 3 32DE Additional Data 00 811                                                                                                    |                                                                                                    |         | - PLUTO address 20                                                                                                    |          |
| 4 5                                                                                                    | OK Abbrechen Hilfe                                                                                                    |         |                                                                                                    |          |
| 6                                                                                                    |                                                                                                    |         | Data to PLUTO Packet 1                                                                                                    |          |
| 8                                                                                                    |                                                                                                    |         | Data to PLUTO Packet 2     Data to PLUTO Packet 3                                                                                                    |          |
| 9                                                                                                    |                                                                                                    |         |                                                                                                    |          |
|                                                                                                    |                                                                                                    |         |                                                                                                    |          |
| 12                                                                                                    |                                                                                                    |         |                                                                                                    |          |
| 13                                                                                                    |                                                                                                    |         |                                                                                                    |          |
| 15                                                                                                    |                                                                                                    |         | - Additional Data 04                                                                                                    |          |
| 16                                                                                                    |                                                                                                    |         | 🛛 Additional Data 05                                                                                                    |          |
| 18                                                                                                    |                                                                                                    |         | - Additional Data 06<br>- Additional Data 07                                                                                                    |          |
| 19                                                                                                    |                                                                                                    |         | 🚺 Additional Data 08                                                                                                    |          |
| 21                                                                                                    |                                                                                                    | Addling | I                                                                                                    |          |
| 22                                                                                                    |                                                                                                    | Adation | ai Data data area oo mmi MLU I U                                                                                                    | <u> </u> |
| 23                                                                                                    |                                                                                                    |         |                                                                                                    |          |
| Einfügen möglich                                                                                                    |                                                                                                    | D       |                                                                                                    | Änd      |

#### 6.1.9 Auswahl eines Datenpaketes zum Versand

Hier legen Sie die Möglichkeit fest, von der S7, Daten an die Pluto zu versenden. Für jede Pluto sind max. 4 Pakete (4 Worte) parametrierbar.

| By Haw Konfig-(SIMATIC 300(1) (Konfiguration) Piuto Profibus_Doku)     Saton Berbetan Enfugen Zelsystem Arsolt Extras Fender Hile |                                |                            |           |                |               |     |                 |                                        | ð ×<br>ð × |
|----------------------------------------------------------------------------------------------------|--------------------------------|----------------------------|-----------|----------------|---------------|-----|-----------------|----------------------------------------|------------|
|                                                                                                    |                                |                            |           |                |               |     |                 |                                        |            |
|                                                                                                    |                                |                            |           |                | 2             | •   |                 |                                        | 미치         |
|                                                                                                    |                                |                            |           |                |               |     | Syche           | en: ñ                                  | ð,         |
|                                                                                                    |                                |                            |           |                |               |     | <u>P</u> rofil: | Standard                               | •          |
| E                                                                                                    | ⊇(0) UR                        |                            |           |                |               |     | 1               | E- 🖬 Jokab Safety GATE-P1              |            |
| -                                                                                                    | 1 PS 307 2A<br>2 CPU 313C-2 DP |                            |           |                |               |     |                 |                                        |            |
|                                                                                                    | X2 DP                          | h                          | PROFIBL   | JS(1): DP-Mast | ersystem (1)  |     |                 | PLUTO address 00                       |            |
|                                                                                                    | 22 D116/D016<br>24 Zählen      |                            | 80 88 80  |                |               |     |                 | - PLUTO address 01                     |            |
| -                                                                                                    | 3                              |                            |           |                | 📷 (1) Jokab S |     |                 | PLUTO address 03                       |            |
| -                                                                                                    | 5                              |                            |           |                | 2010          |     |                 | - PLUTO address 04                     |            |
|                                                                                                    | 6                              |                            |           |                |               |     |                 | PLUTO address 06                       |            |
| -                                                                                                    | 7                              |                            |           |                |               |     |                 | PLUTU address 0/     PLUTO address 08  |            |
| -                                                                                                    | 9                              |                            |           |                |               |     |                 | PLUTO address 09                       |            |
|                                                                                                    | 10                             |                            |           |                |               |     |                 |                                        |            |
| <u> </u>                                                                                                    | 11                             |                            |           |                |               |     |                 | - PLUTO address 12                     |            |
|                                                                                                    |                                |                            |           |                |               |     |                 | PLUTO address 13                       |            |
|                                                                                                    |                                |                            |           |                |               |     |                 | PLUID address 14                       |            |
|                                                                                                    |                                |                            |           |                |               |     |                 |                                        |            |
|                                                                                                    |                                |                            |           |                |               |     |                 |                                        |            |
|                                                                                                    |                                |                            |           |                |               |     |                 | - PLUTO address to<br>PLUTO address 19 |            |
|                                                                                                    |                                |                            |           |                |               |     |                 | I FLUTU address 20                     |            |
|                                                                                                    |                                |                            |           |                | <u>.</u>      | •   |                 | - PLUTO address 21<br>                 |            |
| 1                                                                                                    |                                |                            |           |                |               |     |                 | PLUTO address 23                       |            |
| <b>a</b> ∍lm                                                                                                    | Jokah Saletu GATE-P1           |                            |           |                |               |     |                 | - PLUTO address 24<br>PLUTO address 25 |            |
|                                                                                                    |                                | I.a                        | 1         | 1              | 1             | .   |                 | - PLUTO address 26                     |            |
| Steckplatz                                                                                                    | 32DF                           | Bestelhummer / Bezeichnung | E-Adresse | A-Adresse      | Kommentar     | ł I |                 | - PLUTO address 27                     |            |
| 2                                                                                                    | 32DE                           | PLUTO address 00           | 47        |                |               |     |                 | - PLUTO address 29                     |            |
| 3                                                                                                    | 32DE                           | Additional Data 00         | 811       |                |               |     |                 | PLUTO address 30                       |            |
| 5                                                                                                    |                                |                            |           |                |               |     |                 |                                        |            |
| 6                                                                                                    |                                |                            |           |                |               |     |                 | Data to PLUTO Packet 1                 |            |
| 7                                                                                                    |                                |                            |           |                |               |     |                 | Data to PLUTO Packet 2                 |            |
| 9                                                                                                    |                                |                            |           |                |               |     |                 | Reg/Resp of local data                 |            |
| 10                                                                                                    |                                |                            |           |                |               |     |                 | Pass Through of serial data            |            |
| 12                                                                                                    |                                |                            |           |                |               |     |                 |                                        |            |
| 13                                                                                                    |                                |                            |           |                |               |     |                 | 🚺 Additional Data 02                   |            |
| 14                                                                                                    |                                |                            | +         |                |               |     |                 |                                        |            |
| 16                                                                                                    |                                |                            |           |                |               |     |                 |                                        |            |
| 17                                                                                                    |                                |                            |           |                |               |     |                 | 👔 Additional Data 06                   |            |
| 19                                                                                                    |                                |                            |           |                |               |     |                 | - Additional Data 08                   |            |
| 20                                                                                                    |                                |                            |           |                |               |     |                 | 🖡 Additional Data (19                  | _          |
| 21 22                                                                                                    |                                |                            |           |                |               |     | Enable          | le data to PLUTO Packet 0              | ŧ          |
| 23                                                                                                    |                                |                            |           |                | v             |     |                 |                                        |            |
| Dejirkan Sia E1                                                                                                    | un kilfe zu erhalten           |                            |           |                |               |     |                 |                                        | änd        |

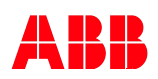

#### 6.2. Beispiele Konfigurieren/Programmieren

#### 6.2.1. Konfiguration Pluto 1, 1 Datenblock empfangen, 1 Datenpaket versenden

Beispiel einer Parametrierung für die Pluto Nr.1, welche einen Datenblock versenden und ein Datenpaket empfangen soll.

| HW Konfig        | B     Statute:     Statute: |                                  |           |                |              |   |          |                                                   |          |  |
|------------------|----------------------------------------------------------------------------------------------------|----------------------------------|-----------|----------------|--------------|---|----------|---------------------------------------------------|----------|--|
| LD cot the       | eardeiten Einrugen Zietsyste                                                                                                    | an Ansioni Extras Penster Hire   |           |                |              |   |          |                                                   | 그미스      |  |
| ] 🗆 🖉 🖬 '        |                                                                                                    |                                  |           |                |              |   |          |                                                   |          |  |
|                  |                                                                                                    |                                  |           |                |              | Î | Suche    | er.                                               |          |  |
|                  |                                                                                                    |                                  |           |                |              |   | 0.901101 |                                                   | 14: 14   |  |
|                  |                                                                                                    |                                  |           |                |              |   | Profil:  | Standard                                          | -        |  |
| 2                | 10) UR                                                                                                    |                                  |           |                |              |   |          | E- 🖬 Jokab Safety GATE-P1                         | <u> </u> |  |
|                  | 2 CPU 313C-2 DP                                                                                                    |                                  |           |                |              |   |          |                                                   |          |  |
|                  | X2 DP                                                                                                    | h                                | PROFIBI   | JS(1): DP-Mast | ersystem (1) |   |          | PLUTO address 00                                  |          |  |
|                  | 22 D/16/D016<br>24 Zählen                                                                                                    |                                  |           | 212 2          |              |   |          | - PLUTO address 01                                |          |  |
|                  | 3                                                                                                    |                                  |           |                | Ti Jokab S   |   |          | 🚺 PLUTO address 03                                |          |  |
|                  | 4                                                                                                    |                                  |           |                |              |   |          | PLUTO address 04                                  |          |  |
|                  | 6                                                                                                    |                                  |           |                |              |   |          | PLUTO address 06                                  |          |  |
|                  | 7                                                                                                    |                                  |           |                |              |   |          | PLUTO address 07                                  |          |  |
|                  | 9                                                                                                    |                                  |           |                |              |   |          | PLUTO address 09                                  |          |  |
|                  | 10                                                                                                    |                                  |           |                |              |   |          | PLUTO address 10                                  |          |  |
|                  | 11                                                                                                    |                                  |           |                |              |   |          | PLUTO address 11<br>PLUTO address 12              |          |  |
| -                |                                                                                                    |                                  |           |                |              |   |          | PLUTO address 12                                  |          |  |
|                  |                                                                                                    |                                  |           |                |              |   |          | PLUTO address 14                                  |          |  |
|                  |                                                                                                    |                                  |           |                |              |   |          | PLUID address 15                                  |          |  |
|                  |                                                                                                    |                                  |           |                |              |   |          |                                                   |          |  |
|                  |                                                                                                    |                                  |           |                |              |   |          |                                                   |          |  |
|                  |                                                                                                    |                                  |           |                |              |   |          | - HLUIU address 20                                |          |  |
|                  |                                                                                                    |                                  |           |                |              | • |          | PLUTO address 21                                  |          |  |
| 4                |                                                                                                    |                                  |           |                |              | ſ |          | PLUTO address 22                                  |          |  |
|                  |                                                                                                    |                                  |           |                |              |   | 1        | PLUTO address 24                                  |          |  |
| n 💶 🕐            | Jokab Safety GATE-P1                                                                                                    |                                  |           |                |              |   |          | PLUTO address 25                                  |          |  |
| Steckplatz       | DP-Kennung                                                                                                    | Bestellnummer / Bezeichnung      | E-Adresse | A-Adresse      | Kommentar    |   |          | - PLUTO address 27                                |          |  |
| $\frac{1}{2}$    | 32DE                                                                                                    | PLUTO Status<br>PLUTO address 00 | 03        |                |              | 1 |          | PLUTO address 28                                  |          |  |
| 3                | 32DE                                                                                                    | Additional Data 00               | 811       |                |              |   |          | - PLUTO address 29<br>- PLUTO address 30          |          |  |
| 4                | 34A                                                                                                    | Data to PLUTO Packet 0           |           | 256261         |              |   |          | PLUTO address 31                                  |          |  |
| 6                |                                                                                                    |                                  |           |                |              |   |          | Data to PLUTO Packet 0     Data to PLUTO Packet 1 |          |  |
| 7                |                                                                                                    |                                  |           |                |              |   |          | Data to PLUTO Packet 2                            |          |  |
| 8                |                                                                                                    |                                  |           |                |              |   |          | - Data to PLUTO Packet 3                          |          |  |
| 10               |                                                                                                    |                                  |           |                |              |   |          | Pass Through of serial data                       |          |  |
| 11               |                                                                                                    |                                  |           |                |              |   |          | 🚺 Additional Data 00                              |          |  |
| 12               |                                                                                                    |                                  |           |                |              |   |          | - Additional Data 01                              |          |  |
| 14               |                                                                                                    |                                  |           |                |              |   |          | - Additional Data 03                              |          |  |
| 15               |                                                                                                    |                                  |           |                |              |   |          | Additional Data 04                                |          |  |
| 17               |                                                                                                    |                                  |           |                |              |   |          | - Additional Data 00                              |          |  |
| 18               |                                                                                                    |                                  |           |                |              |   |          | 🚺 Additional Data 07                              |          |  |
| 20               |                                                                                                    |                                  |           |                |              |   |          | - Additional Data 08                              | -        |  |
| 21               |                                                                                                    |                                  |           |                |              |   |          |                                                   |          |  |
| 22               |                                                                                                    |                                  |           |                |              |   |          |                                                   |          |  |
| 123              | -                                                                                                    | -                                | -         | +              | 2            | - |          |                                                   |          |  |
| Einfügen möglich | 1                                                                                                    |                                  |           |                |              |   | -        |                                                   | Änd      |  |

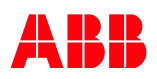

#### 6.2.2. Beispiel für Plc-Code, Empfang Datenpaket in Pluto

Beispiel Code in der Pluto-Plc zum Empfang von einem Datenpaket aus der S7. Es werden alle für den Datenempfang in der Pluto verfügbaren Bausteine gezeigt.

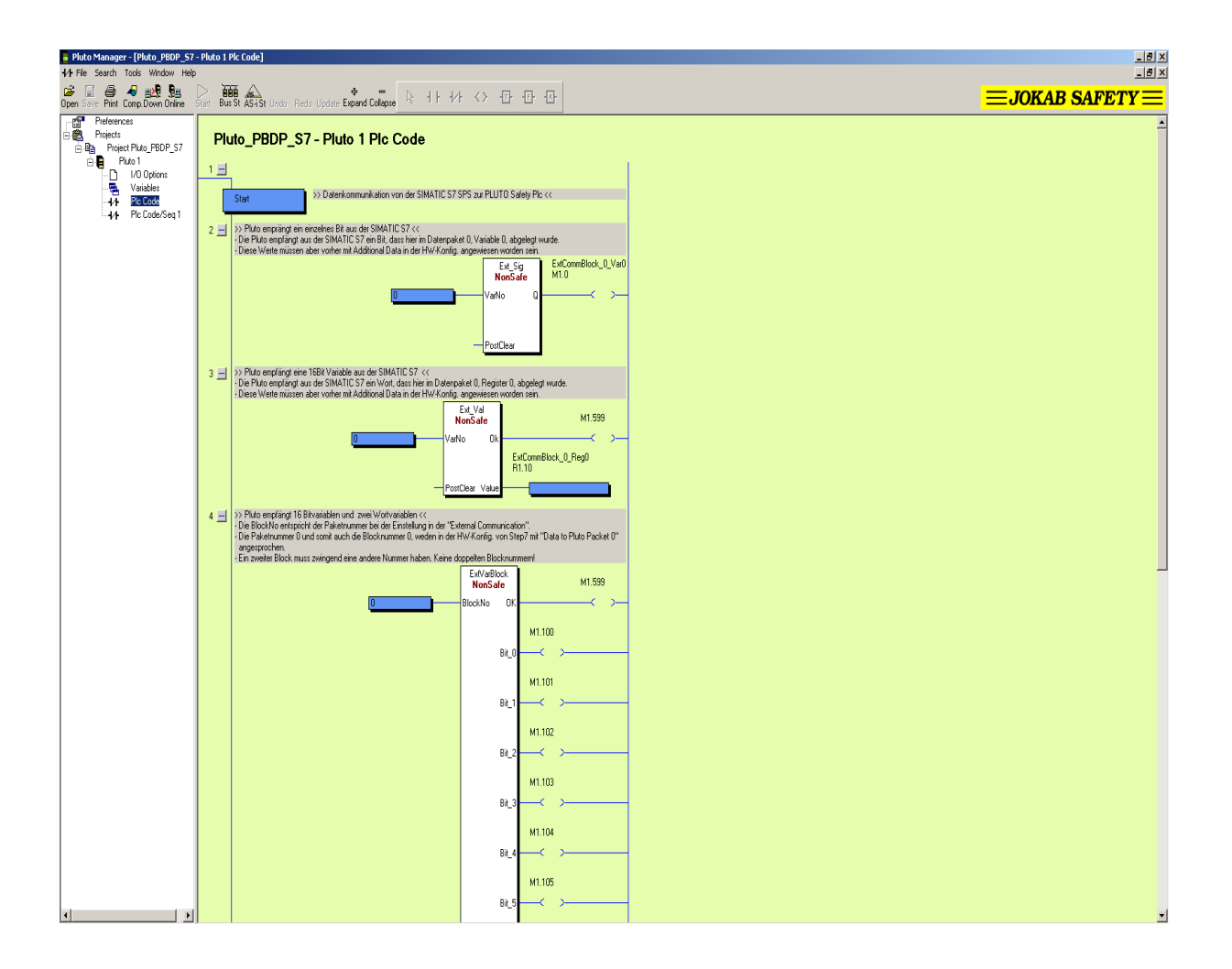

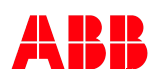

#### 6.2.3. Beispiel für Plc-Code, Versand Datenblock aus Pluto

Beispiel Code in der Pluto-Plc zum Versenden eines Datenblockes von der Pluto zur S7. Es werden alle für den Datenversand aus der Pluto verfügbaren Bausteine gezeigt.

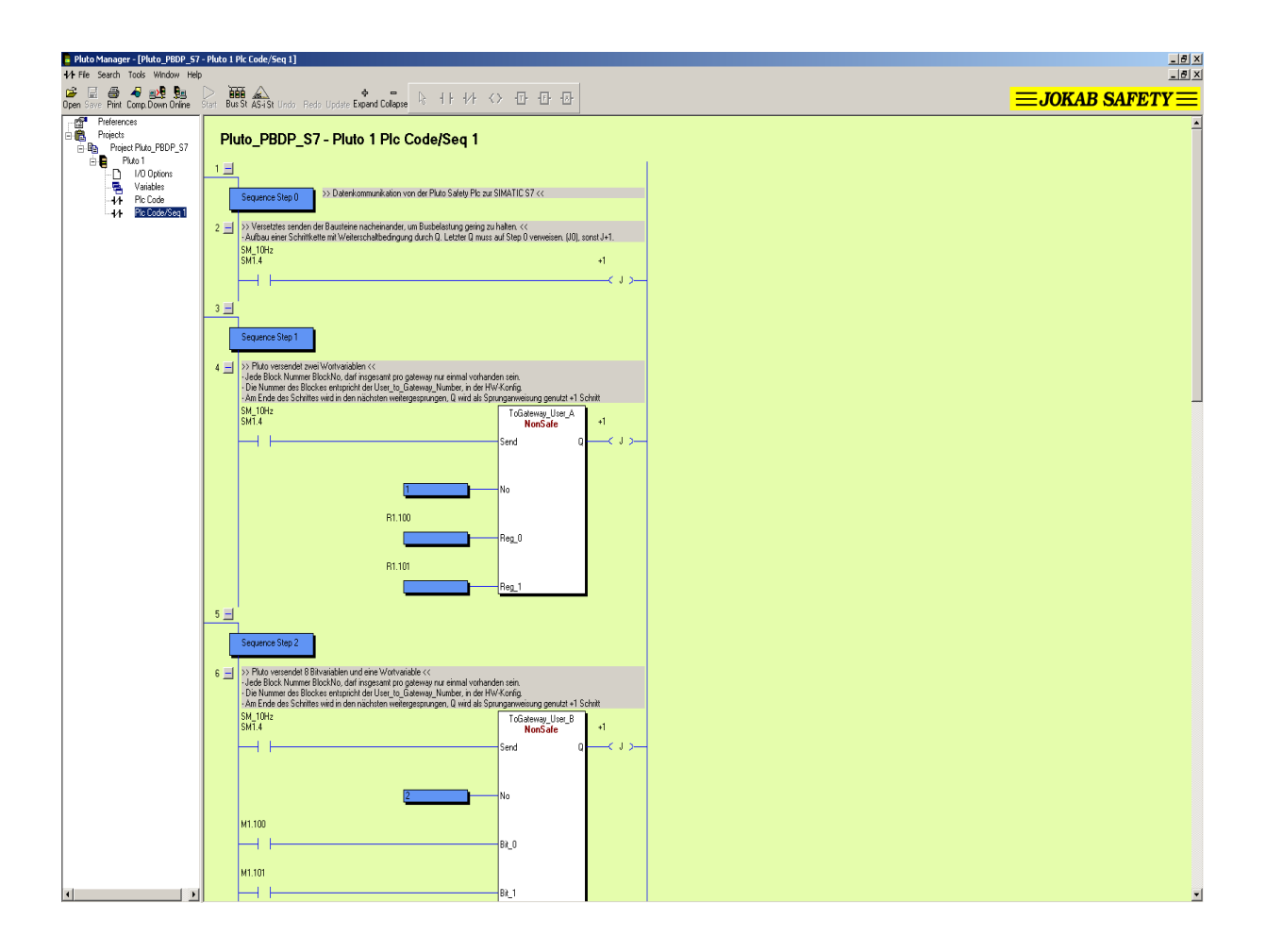

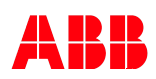